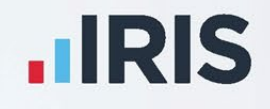

# Payroll Professional

## Release Notes EOY 2024

March 2024

**IRIS. Look forward** 

# Contents

| Statutory Rate Changes 2023/24 2            |
|---------------------------------------------|
| Benefits in Kind                            |
| Statutory Rate Changes 2024/25              |
| Tax Codes                                   |
| Tax Bands                                   |
| National Insurance Letters 4                |
| National Insurance Bands and Contributions4 |
| Statutory Absence Rates                     |
| Student and Postgraduate Loans              |
| Class 1A NICs                               |
| Employment Allowance                        |
| Apprenticeship Levy                         |
| Pension Reform                              |
| Benefits in Kind                            |
| Statutory Program Changes                   |
| P60's                                       |
| National Minimum and Living Wage11          |
| National Insurance Letters                  |
| Statutory Absence                           |
| Real Time Information54                     |
| P11D Module57                               |
| Enhancements                                |
| Auto Enrolment Module                       |
| Fixes                                       |
| All Report Changes                          |
| Custom Reports                              |
| On-line Help File                           |
| Index 65                                    |

## Statutory Rate Changes 2023/24

#### **Benefits in Kind**

#### Van Rates

| Annual van charge | Annual fuel charge | Zero emission reduction |
|-------------------|--------------------|-------------------------|
| £3960.00          | £757.00            | 100%                    |

#### Mileage Rates

| Vehicle type | Mileage threshold | Higher rate | Lower rate | Passenger rate |
|--------------|-------------------|-------------|------------|----------------|
| Car or Van   | 10,000            | £0.45       | £0.25      | £0.05          |
| Motorbike    |                   |             | £0.24      |                |
| Bicycle      |                   |             | £0.20      |                |

#### Miscellaneous

| Benefit Type                  | Description                          | Value      |
|-------------------------------|--------------------------------------|------------|
| Loans                         | Actual interest rate                 | 2.25%      |
|                               | Average interest rate                | ТВС        |
|                               | Combined outstanding exemption       | £10,000.00 |
| Accommodation                 | Actual interest rate                 | 2.25%      |
|                               | Accommodation limit                  | £75,000.00 |
| Relocation                    | Qualifying costs exemption           | £8,000.00  |
| Cars                          | Capital contributions maximum        | £5,000.00  |
|                               | Car accessories minimum              | £100.00    |
| Incidental overnight expenses | Overnight expense exemption (UK)     | £5.00      |
|                               | Overnight expense exemption (abroad) | £10.00     |
| Class 1A                      | P11D Class 1A NICs                   | 13.8%      |

## Statutory Rate Changes 2024/25

#### **Tax Codes**

The emergency tax code from 6<sup>th</sup> April 2024 is 1257L.

When you close the Tax Year 2023/24, there are no tax code uplifts.

#### **Tax Bands**

#### **UK Rates**

| Rate | Bandwidth        |
|------|------------------|
| 20%  | 1 – 37,700       |
| 40%  | 37,701 – 125,140 |
| 45%  | Over 125,140     |

#### **Scottish Rates**

| Rate | Bandwidths       |
|------|------------------|
| 19%  | 1 – 2,306        |
| 20%  | 2,307 – 13,991   |
| 21%  | 13,992 – 31,092  |
| 42%  | 31,093 - 62,430  |
| 45%  | 62,431 – 125,140 |
| 48%  | Over 125,140     |

#### Welsh Rates

| Rate | Bandwidths       |
|------|------------------|
| 20%  | 1 – 37,700       |
| 40%  | 37,701 – 125,140 |
| 45%  | Over 125,140     |

## **National Insurance Letters**

| Standard | Freeport | Investment<br>Zone | Mariner | Description                                                                                          |
|----------|----------|--------------------|---------|----------------------------------------------------------------------------------------------------|
| А        | F        | N                  | R       | Age 21 to under state pension age                                                                    |
| В        | I        | E                  | т       | Reduced, females only, age 21 to under state pension age                                             |
| С        | S        | к                  | w       | Over state pension age                                                                               |
| Н        |          |                    | G       | Apprentice, age 16 to under 25                                                                       |
| J        | L        | D                  | Q       | Deferment, age 21 to under state pension age                                                         |
| М        |          |                    | Y       | Age 16 to under 21                                                                                   |
| V        |          |                    |         | Veteran, within 12 months of their first civilian employment date, age 21 to under state pension age |
| х        |          |                    |         | No NI                                                                                                |
| z        |          |                    | Р       | Deferment, age 16 to under 21                                                                        |

## **National Insurance Bands and Contributions**

| Bands   | Weekly | Monthly | Yearly |
|---------|--------|---------|--------|
| To LEL  | 123    | 533     | 6396   |
| To SET  | 175    | 758     | 9100   |
| То РЕТ  | 242    | 1048    | 12570  |
| To FUST | 481    | 2083    | 25000  |
| To UST  | 967    | 4189    | 50270  |
| To AUST | 967    | 4189    | 50270  |
| To VUST | 967    | 4189    | 50270  |
| To UEL  | 967    | 4189    | 50270  |

| Employee NI % Rates |        |        |        |                   |        |         |         |        |              |
|---------------------|--------|--------|--------|-------------------|--------|---------|---------|--------|--------------|
| NI Letter           | To LEL | To SET | To PET | To FUST\<br>IZUST | To UST | To AUST | To VUST | To UEL | Above<br>UEL |
| Α                   | 0      | 0      | 0      | 8                 | 8      | 8       | 8       | 8      | 2            |

| Employee NI % Rates |        |        |        |                   |        |         |         |        |              |
|---------------------|--------|--------|--------|-------------------|--------|---------|---------|--------|--------------|
| NI Letter           | To LEL | To SET | To PET | To FUST\<br>IZUST | To UST | To AUST | To VUST | To UEL | Above<br>UEL |
| В                   | 0      | 0      | 0      | 1.85              | 1.85   | 1.85    | 1.85    | 1.85   | 2            |
| С                   | 0      | 0      | 0      | 0                 | 0      | 0       | 0       | 0      | 0            |
| D                   | 0      | 0      | 0      | 2                 | 2      | 2       | 2       | 2      | 2            |
| E                   | 0      | 0      | 0      | 1.85              | 1.85   | 1.85    | 1.85    | 1.85   | 2            |
| F                   | 0      | 0      | 0      | 8                 | 8      | 8       | 8       | 8      | 2            |
| G                   | 0      | 0      | 0      | 8                 | 8      | 8       | 8       | 8      | 2            |
| н                   | 0      | 0      | 0      | 8                 | 8      | 8       | 8       | 8      | 2            |
| I                   | 0      | 0      | 0      | 1.85              | 1.85   | 1.85    | 1.85    | 1.85   | 2            |
| 1                   | 0      | 0      | 0      | 2                 | 2      | 2       | 2       | 2      | 2            |
| К                   | 0      | 0      | 0      | 0                 | 0      | 0       | 0       | 0      | 0            |
| L                   | 0      | 0      | 0      | 2                 | 2      | 2       | 2       | 2      | 2            |
| м                   | 0      | 0      | 0      | 8                 | 8      | 8       | 8       | 8      | 2            |
| N                   | 0      | 0      | 0      | 8                 | 8      | 8       | 8       | 8      | 2            |
| Р                   | 0      | 0      | 0      | 2                 | 2      | 2       | 2       | 2      | 2            |
| Q                   | 0      | 0      | 0      | 2                 | 2      | 2       | 2       | 2      | 2            |
| R                   | 0      | 0      | 0      | 8                 | 8      | 8       | 8       | 8      | 2            |
| S                   | 0      | 0      | 0      | 0                 | 0      | 0       | 0       | 0      | 0            |
| т                   | 0      | 0      | 0      | 1.85              | 1.85   | 1.85    | 1.85    | 1.85   | 2            |
| v                   | 0      | 0      | 0      | 8                 | 8      | 8       | 8       | 8      | 2            |
| w                   | 0      | 0      | 0      | 0                 | 0      | 0       | 0       | 0      | 0            |
| x                   | 0      | 0      | 0      | 0                 | 0      | 0       | 0       | 0      | 0            |
| Y                   | 0      | 0      | 0      | 8                 | 8      | 8       | 8       | 8      | 2            |
| z                   | 0      | 0      | 0      | 2                 | 2      | 2       | 2       | 2      | 2            |

| Employer N | Employer NI % Rates |        |        |                   |        |         |         |        |              |
|------------|---------------------|--------|--------|-------------------|--------|---------|---------|--------|--------------|
| NI Letter  | To LEL              | To SET | To PET | To FUST\<br>IZUST | To UST | To AUST | To VUST | To UEL | Above<br>UEL |
| Α          | 0                   | 0      | 13.8   | 13.8              | 13.8   | 13.8    | 13.8    | 13.8   | 13.8         |
| В          | 0                   | 0      | 13.8   | 13.8              | 13.8   | 13.8    | 13.8    | 13.8   | 13.8         |
| С          | 0                   | 0      | 13.8   | 13.8              | 13.8   | 13.8    | 13.8    | 13.8   | 13.8         |
| D          | 0                   | 0      | 0      | 0                 | 13.8   | 13.8    | 13.8    | 13.8   | 13.8         |
| E          | 0                   | 0      | 0      | 0                 | 13.8   | 13.8    | 13.8    | 13.8   | 13.8         |
| F          | 0                   | 0      | 0      | 0                 | 13.8   | 13.8    | 13.8    | 13.8   | 13.8         |
| G          | 0                   | 0      | 0      | 0                 | 0      | 0       | 13.3    | 13.3   | 13.3         |
| н          | 0                   | 0      | 0      | 0                 | 0      | 0       | 13.8    | 13.8   | 13.8         |
| 1          | 0                   | 0      | 0      | 0                 | 13.8   | 13.8    | 13.8    | 13.8   | 13.8         |
| 1          | 0                   | 0      | 13.8   | 13.8              | 13.8   | 13.8    | 13.8    | 13.8   | 13.8         |
| к          | 0                   | 0      | 0      | 0                 | 13.8   | 13.8    | 13.8    | 13.8   | 13.8         |
| L          | 0                   | 0      | 0      | 0                 | 13.8   | 13.8    | 13.8    | 13.8   | 13.8         |
| м          | 0                   | 0      | 0      | 0                 | 0      | 13.8    | 13.8    | 13.8   | 13.8         |
| N          | 0                   | 0      | 0      | 0                 | 13.8   | 13.8    | 13.8    | 13.8   | 13.8         |
| Р          | 0                   | 0      | 0      | 0                 | 0      | 13.3    | 13.3    | 13.3   | 13.3         |
| Q          | 0                   | 0      | 13.3   | 13.3              | 13.3   | 13.3    | 13.3    | 13.3   | 13.3         |
| R          | 0                   | 0      | 13.3   | 13.3              | 13.3   | 13.3    | 13.3    | 13.3   | 13.3         |
| S          | 0                   | 0      | 0      | 0                 | 13.8   | 13.8    | 13.8    | 13.8   | 13.8         |
| т          | 0                   | 0      | 13.3   | 13.3              | 13.3   | 13.3    | 13.3    | 13.3   | 13.3         |
| v          | 0                   | 0      | 0      | 0                 | 0      | 0       | 0       | 13.8   | 13.8         |
| w          | 0                   | 0      | 13.3   | 13.3              | 13.3   | 13.3    | 13.3    | 13.3   | 13.3         |
| x          | 0                   | 0      | 0      | 0                 | 0      | 0       | 0       | 0      | 0            |
| Y          | 0                   | 0      | 0      | 0                 | 0      | 13.3    | 13.3    | 13.3   | 13.3         |
| Z          | 0                   | 0      | 0      | 0                 | 0      | 13.8    | 13.8    | 13.8   | 13.8         |

#### **Statutory Absence Rates**

For SSP the new rate applies from 6<sup>th</sup> April 2024. For all other absence types the new weekly rate applies for full payment weeks beginning on or after the first Sunday in April which is 7<sup>th</sup> April 2024.

| Туре                          | Rate   |
|-------------------------------|--------|
| Sick Pay                      | 116.75 |
| Maternity Pay                 | 184.03 |
| Adoption Pay                  | 184.03 |
| Paternity Pay Adoption        | 184.03 |
| Paternity Pay Birth           | 184.03 |
| Shared Paternity Pay Adoption | 184.03 |
| Shared Paternity Pay Birth    | 184.03 |
| Parental Bereavement Pay      | 184.03 |

## Student and Postgraduate Loans

| Plan         | Annual Threshold | Rate |
|--------------|------------------|------|
| Plan 1       | £24,990.00       | 9%   |
| Plan 2       | £27,295.00       | 9%   |
| Plan 4       | £31,395.00       | 9%   |
| Postgraduate | £21,000.00       | 6%   |

#### **Class 1A NICs**

For Termination and Sporting payments, the rate is 13.8%.

#### **Employment Allowance**

The annual Employment Allowance is £5,000.00.

#### **Apprenticeship Levy**

The annual Apprenticeship Levy allowance is £15,000 and the rate is 0.5%.

### **Pension Reform**

These bands were released 6th February 2024.

| Frequency   | Qualifying Earnings Lower | Auto Enrolment Trigger | Qualifying Earnings Upper |
|-------------|---------------------------|------------------------|---------------------------|
| Weekly      | 120                       | 192                    | 967                       |
| Fortnightly | 240                       | 384                    | 1934                      |
| Four Weekly | 480                       | 768                    | 3867                      |
| Monthly     | 520                       | 833                    | 4189                      |
| Quarterly   | 1560                      | 2499                   | 12568                     |
| Half Yearly | 3120                      | 4998                   | 25135                     |
| Yearly      | 6240                      | 10000                  | 50270                     |

#### **Benefits in Kind**

**Car CO2 Emissions** 

| Emission<br>from | Emission to | Pre April<br>2020<br>Standard<br>(A) | Pre April<br>2020<br>Diesel<br>RDE2 (F) | Pre April<br>2020<br>Diesel<br>Additional<br>(D) | From April<br>2020<br>Standard<br>(A) | From April<br>2020<br>Diesel<br>RDE2 (F) | From April<br>2020<br>Diesel<br>Additional<br>(D) |
|------------------|-------------|--------------------------------------|-----------------------------------------|--------------------------------------------------|---------------------------------------|------------------------------------------|---------------------------------------------------|
| 0                | 0           | 2                                    | 2                                       | 4                                                | 2                                     | 2                                        | 4                                                 |
| 1                | 50          | 14                                   | 14                                      | 4                                                | 14                                    | 14                                       | 4                                                 |
| 51               | 54          | 15                                   | 15                                      | 4                                                | 15                                    | 15                                       | 4                                                 |
| 55               | 59          | 16                                   | 16                                      | 4                                                | 16                                    | 16                                       | 4                                                 |
| 60               | 64          | 17                                   | 17                                      | 4                                                | 17                                    | 17                                       | 4                                                 |
| 65               | 69          | 18                                   | 18                                      | 4                                                | 18                                    | 18                                       | 4                                                 |
| 70               | 74          | 19                                   | 19                                      | 4                                                | 19                                    | 19                                       | 4                                                 |
| 75               | 79          | 20                                   | 20                                      | 4                                                | 20                                    | 20                                       | 4                                                 |
| 80               | 84          | 21                                   | 21                                      | 4                                                | 21                                    | 21                                       | 4                                                 |
| 85               | 89          | 22                                   | 22                                      | 4                                                | 22                                    | 22                                       | 4                                                 |
| 90               | 94          | 23                                   | 23                                      | 4                                                | 23                                    | 23                                       | 4                                                 |
| 95               | 99          | 24                                   | 24                                      | 4                                                | 24                                    | 24                                       | 4                                                 |

| Emission<br>from | Emission to | Pre April<br>2020<br>Standard<br>(A) | Pre April<br>2020<br>Diesel<br>RDE2 (F) | Pre April<br>2020<br>Diesel<br>Additional<br>(D) | From April<br>2020<br>Standard<br>(A) | From April<br>2020<br>Diesel<br>RDE2 (F) | From April<br>2020<br>Diesel<br>Additional<br>(D) |
|------------------|-------------|--------------------------------------|-----------------------------------------|--------------------------------------------------|---------------------------------------|------------------------------------------|---------------------------------------------------|
| 100              | 104         | 25                                   | 25                                      | 4                                                | 25                                    | 25                                       | 4                                                 |
| 105              | 109         | 26                                   | 26                                      | 4                                                | 26                                    | 26                                       | 4                                                 |
| 110              | 114         | 27                                   | 27                                      | 4                                                | 27                                    | 27                                       | 4                                                 |
| 115              | 119         | 28                                   | 28                                      | 4                                                | 28                                    | 28                                       | 4                                                 |
| 120              | 124         | 29                                   | 29                                      | 4                                                | 29                                    | 29                                       | 4                                                 |
| 125              | 129         | 30                                   | 30                                      | 4                                                | 30                                    | 30                                       | 4                                                 |
| 130              | 134         | 31                                   | 31                                      | 4                                                | 31                                    | 31                                       | 4                                                 |
| 135              | 139         | 32                                   | 32                                      | 4                                                | 32                                    | 32                                       | 4                                                 |
| 140              | 144         | 33                                   | 33                                      | 4                                                | 33                                    | 33                                       | 4                                                 |
| 145              | 149         | 34                                   | 34                                      | 3                                                | 34                                    | 34                                       | 3                                                 |
| 150              | 154         | 35                                   | 35                                      | 2                                                | 35                                    | 35                                       | 2                                                 |
| 155              | 159         | 36                                   | 36                                      | 1                                                | 36                                    | 36                                       | 1                                                 |
| 160              | 164         | 37                                   | 37                                      | 0                                                | 37                                    | 37                                       | 0                                                 |
| 165              | 169         | 37                                   | 37                                      | 0                                                | 37                                    | 37                                       | 0                                                 |
| 170              | 174         | 37                                   | 37                                      | 0                                                | 37                                    | 37                                       | 0                                                 |
| 175              | 9999        | 37                                   | 37                                      | 0                                                | 37                                    | 37                                       | 0                                                 |

## Electric Mileage Range

| Mileage<br>from | Mileage to | Pre April<br>2020<br>Standard<br>(A) | Pre April<br>2020<br>Diesel<br>RDE2 (F) | Pre April<br>2020<br>Diesel<br>Additional<br>(D) | From April<br>2020<br>Standard<br>(A) | From April<br>2020<br>Diesel<br>RDE2 (F) | From April<br>2020<br>Diesel<br>Additional<br>(D) |
|-----------------|------------|--------------------------------------|-----------------------------------------|--------------------------------------------------|---------------------------------------|------------------------------------------|---------------------------------------------------|
| 0               | 29         | 14                                   | 14                                      | 4                                                | 14                                    | 14                                       | 4                                                 |
| 30              | 39         | 12                                   | 12                                      | 4                                                | 12                                    | 12                                       | 4                                                 |
| 40              | 69         | 8                                    | 8                                       | 4                                                | 8                                     | 8                                        | 4                                                 |
| 70              | 129        | 5                                    | 5                                       | 4                                                | 5                                     | 5                                        | 4                                                 |
| 130             | 9999       | 2                                    | 2                                       | 4                                                | 2                                     | 2                                        | 4                                                 |

Car Fuel Scale

| Engine size<br>from | Engine size to | Registered before<br>1998 | Registered from 1998 | Diesel registered<br>from 1998 | Annual fuel<br>charge |
|---------------------|----------------|---------------------------|----------------------|--------------------------------|-----------------------|
| 0                   | 1400           | 24                        | 24                   | 28                             | 27800                 |
| 1401                | 2000           | 35                        | 35                   | 37                             | 27800                 |
| 2001                | 9999           | 37                        | 37                   | 37                             | 27800                 |

## **Statutory Program Changes**

#### P60's

IPP has been updated to produce P60s for tax year 2023/24, new reports have been added.

#### P60 Approval

For tax year 2023/24, the P60 substitute forms have been updated to meet the HMRC's specification RD1 P60 guidance, for the following:

- Report PAP60P24\PSP60P24
- Portal eP60s

#### **HR P60 Export**

This facility has been updated to export the P60 information for tax year 2023/24.

#### **Custom Reporting**

A new P60 template has been added for tax year 2023/24, called Template\_Year\_End\_P60\_2023\_2024.report.

#### **Standard Report Changes**

| Report            | Status  | Туре     | Description                 |
|-------------------|---------|----------|-----------------------------|
| PAEP6024\PSEP6024 | New     | Year End | New P60 report for 2023/24. |
| PAKP6024\PSKP6024 | New     | Year End | New P60 report for 2023/24. |
| PAMP6024\PSMP6024 | New     | Year End | New P60 report for 2023/24. |
| PAP14P24\PSP14P24 | New     | Year End | New P60 report for 2023/24. |
| PAP60H24\PSP60H24 | New     | Year End | New P60 report for 2023/24. |
| PAP60P24\PSP60P24 | New     | Year End | New P60 report for 2023/24. |
| PAP60ER\PSP60ER   | Amended | Year End | Updated for 2023/24.        |

#### **National Minimum and Living Wage**

From 1<sup>st</sup> April 2024, the national minimum and living wage rates are changing, including age 21 and over are entitled to the national living wage:

- Age 21 and over £11.44
- Age 18 to 20 £8.60
- Age under 18 £6.40
- Apprentice £6.40

The Calculation messages for National Minimum and Living wage have been updated to use the appropriate age based on the Pay Day.

The standard reports have also been updated to deal with the changes, as they cover before and from 1<sup>st</sup> April 2024, you will be prompted for both age 21 and 23 rates.

## **Standard Report Changes**

| Report                | Status  | Туре                                                                                                    | Description                                                                                                    |  |
|-----------------------|---------|----------------------------------------------------------------------------------------------------|----------------------------------------------------------------------------------------------------|--|
| PAMNHRA1\<br>PSMNHRA1 | Amended | Employee                                                                                                | Updated to include apprentice NI Letter G for<br>Mariners                                                                                            |  |
| PAMNHRA2\<br>PSMNHRA2 | Amended | Employee                                                                                                | Updated to include apprentice NI Letter G for<br>Mariners                                                                                            |  |
| PAMNHRCK\<br>PSMNHRCK | Amended | Employee Updated the report to show the appropriate ages for NMW and NLW from 1 <sup>st</sup> April 202 |                                                                                                    |  |
| PAMNHRC2\<br>PSMNHRC2 | Amended | Employee                                                                                                | Updated the report to show the appropriate ages for NMW and NLW from 1 <sup>st</sup> April 2024                                                      |  |
| PARUNMW\<br>PSRUNMW   | Amended | Payroll Run                                                                                             | Updated the report to show the appropriate ages for NMW and NLW from 1 <sup>st</sup> April 2024, and to include apprentice NI Letter G for Mariners. |  |

#### **National Insurance Letters**

#### **Investment Zones**

From 6<sup>th</sup> April 2024, there are four new NI Letters for employees working in an Investment Zone.

#### Investment Zone background

As part of the government's work to 'level up' and boost economic activity across the UK, the refocused Investment Zones programme is designed to grow the economy, whilst empowering local places and supporting levelling up, by building knowledge-intensive clusters which build on areas' existing strengths.

The package of tax reliefs available in Investment Zones has been carefully designed to bring forward new investment by reducing the cost of doing business. Local government and research institutions will be able to select from a flexible menu of interventions, including the tax offer, when designing their Investment Zone proposal.

The government has announced that Employer National Insurance Contributions (NICs) is to be included in the wider Investment Zone initiative and a reduction in the rate of Employer NIC's will be applied for all Investment Zone tax site-based businesses i.e., employers located within a prescribed geographic area and only for employees who are working in that area. This change in rate would see all employers based within and employing people working within the Investment Zone geographic area, apply a zero-secondary rate of employer NICs for such employees' earnings above the secondary threshold up to and including the Investment Zone Upper Secondary Threshold (IZUST), this threshold is the same as the Freeport Upper Secondary Threshold (FUST) and both will be kept concurrent so there is no requirement to introduce a new NI band.

For an employer to be eligible they must have business premises in the Investment Zone tax site.

The employee must be a new hire from 6th April 2022 and cannot have worked for that employer (or connected to the employer) in the previous 24 months. The employee must spend 60% of their working time in the Investment Zone tax site.

There is no limit on the number of employees an employer can claim for.

Eligibility to claim will expire 36 months from the employee's start date of their employment.

The new Investment Zone NI letters are the equivalent of the existing NI letters – A, B, C and J. Note that there are no equivalent Investment Zone NI Letters for M, H or Z, these will still apply. Where several different NI Letters could be applied, the employer has discretion to choose the NI Letter which provides most benefit, an example is NI Letter V for a veteran who is also Working in an Investment Zone, NI Letter V would provide more benefit to the employer than NI Letter N.

If an employer has an employee for which they would use a different NI Letter such as Mariners, they will be able to contact HMRC at the end of the tax year and a manual process will be in place to enable overpaid employer NICs to be claimed back.

#### **Investment Zone NI Letters**

#### Four new NI Letters:

| Investment Zone<br>NI Letter | Description                                                                                                    |
|------------------------------|----------------------------------------------------------------------------------------------------|
| N                            | 21 to under State Pension Age                                                                                                    |
| E                            | Reduced rate, for Married\Widowed\Civil Partner, Date of Birth before 6 <sup>th</sup> April 1961,<br>Female only, 21 to under State Pension Age |
| к                            | State Pension Age                                                                                                    |
| D                            | Deferment, 21 to under State Pension Age                                                                                                    |

#### Foreign-going Mariners and Deep-Sea Fishermen (Mariners)

From tax year 2024/25 onwards, we have added NI letters for Mariners. These can be applied to employees only, Directors Cumulative and Non-Cumulative are not supported.

#### **Mariner NI Letters**

Seven new NI Letters:

| Mariner<br>NI Letter | Description                                                                                                    |
|----------------------|----------------------------------------------------------------------------------------------------|
| R                    | 21 to under State Pension Age                                                                                                    |
| т                    | Reduced rate, for Married\Widowed\Civil Partner, Date of Birth before 6 <sup>th</sup> April 1961,<br>Female only, 21 to under State Pension Age |
| w                    | State Pension Age                                                                                                    |
| G                    | Apprentices, under 25                                                                                                    |
| Q                    | Deferment, 21 to under State Pension Age                                                                                                    |
| Y                    | Under 21                                                                                                    |
| Р                    | Deferment, under 21                                                                                                    |

#### **NI Tables**

The new NI Letters for Investment Zones and Mariners have been added to the NI Tables under **Ee Rates** and **Er Rates** tabs for tax year 2024/25:

| Quick F | s<br>Report 💼 Print Form | Done 🚯      |                |            |              |              |        |        |          | - 0 |
|---------|--------------------------|-------------|----------------|------------|--------------|--------------|--------|--------|----------|-----|
| xYear ⊽ | Applied From V           | Limits Ee F | lates Er Rates | Absence Ap | p Levy Class | 1A Emp Allow | 1      |        |          |     |
| 2024    | 06 Apr 2024              | NLLetter    | LEL to ET      | TAFUST     | TalIST       | ToAUST       | ToVUST | TallEL | Above UE |     |
| 2023    | 06 Jan 2024              | N Date A    | 0.00%          | 9 00%      | 8 00%        | 8.00%        | 8 00%  | 8 00%  | 2 00%    |     |
| 2023    | 06 Apr 2023              | Rate B      | 0.00%          | 1.85%      | 1.85%        | 1.85%        | 1.85%  | 1.85%  | 2.00%    |     |
| 2022    | 06 Nov 2022              | Rate C      | 0.00%          | 0.00%      | 0.00%        | 0.00%        | 0.00%  | 0.00%  | 0.00%    |     |
| 2022    | 06 Jul 2022              | Rate D      | 0.00%          | 2.00%      | 2.00%        | 2.00%        | 2.00%  | 2.00%  | 2.00%    |     |
| 2022    | 06 Apr 2022              | Rate E      | 0.00%          | 1.85%      | 1.85%        | 1.85%        | 1.85%  | 1.85%  | 2.00%    |     |
| 2021    | 06 Apr 2021              | Rate F      | 0.00%          | 8.00%      | 8.00%        | 8.00%        | 8.00%  | 8.00%  | 2.00%    |     |
| 2020    | 06 Apr 2020              | Rate G      | 0.00%          | 8.00%      | 8.00%        | 8.00%        | 8.00%  | 8.00%  | 2.00%    |     |
| 2019    | 06 Apr 2019              | Rate H      | 0.00%          | 8.00%      | 8.00%        | 8.00%        | 8.00%  | 8.00%  | 2.00%    |     |
| 2018    | 06 Apr 2018              | Rate I      | 0.00%          | 1.85%      | 1.85%        | 1.85%        | 1.85%  | 1.85%  | 2.00%    |     |
| 2017    | 06 Apr 2017              | Rate J      | 0.00%          | 2.00%      | 2.00%        | 2.00%        | 2.00%  | 2.00%  | 2.00%    |     |
| 2016    | 06 Apr 2016              | Rate K      | 0.00%          | 0.00%      | 0.00%        | 0.00%        | 0.00%  | 0.00%  | 0.00%    |     |
| 2010    | 00 Apr 2016              | Rate L      | 0.00%          | 2.00%      | 2.00%        | 2.00%        | 2.00%  | 2.00%  | 2.00%    |     |
| 2015    | 06 Apr 2015              | Rate M      | 0.00%          | 8.00%      | 8.00%        | 8.00%        | 8.00%  | 8.00%  | 2.00%    |     |
| 2014    | 06 Apr 2014              | Rate N      | 0.00%          | 8.00%      | 8.00%        | 8.00%        | 8.00%  | 8.00%  | 2.00%    |     |
| 2013    | 06 Apr 2013              | Rate P      | 0.00%          | 2.00%      | 2.00%        | 2.00%        | 2.00%  | 2.00%  | 2.00%    |     |
| 2012    | 06 Apr 2012              | Rate Q      | 0.00%          | 2.00%      | 2.00%        | 2.00%        | 2.00%  | 2.00%  | 2.00%    |     |
| 2011    | 06 Apr 2011              | Rate R      | 0.00%          | 8.00%      | 8.00%        | 8.00%        | 8.00%  | 8.00%  | 2.00%    |     |
| 2010    | 06 Apr 2010              | Rate S      | 0.00%          | 0.00%      | 0.00%        | 0.00%        | 0.00%  | 0.00%  | 0.00%    |     |
| 2009    | 06 Apr 2009              | Rate T      | 0.00%          | 1.85%      | 1.85%        | 1.85%        | 1.85%  | 1.85%  | 2.00%    |     |
| 2008    | 06 Apr 2008              | Rate V      | 0.00%          | 8.00%      | 8.00%        | 8.00%        | 8.00%  | 8.00%  | 2.00%    |     |
| 2007    | 06 Apr 2007              | Rate W      | 0.00%          | 0.00%      | 0.00%        | 0.00%        | 0.00%  | 0.00%  | 0.00%    |     |
| 2006    | 06 Apr 2006              | Rate Y      | 0.00%          | 8.00%      | 8.00%        | 8.00%        | 8.00%  | 8.00%  | 2.00%    |     |
| 2005    | 06 Apr 2005              | rtate Z     | 0.00%          | 2.00%      | 2.00%        | 2.00%        | 2.00%  | 2.00%  | 2.00%    |     |
| 2004    | 06 Apr 2004              |             |                |            |              |              |        |        |          |     |
| 2003    | 06 Apr 2003              |             |                |            |              |              |        |        |          |     |

| ax Year 🛛 | Applied From | 7 -  | Limits      | Ee Rates | ErRates  | Absence Ap | p Levy Class | 1A Emp Allow |         |        |           |  |
|-----------|--------------|------|-------------|----------|----------|------------|--------------|--------------|---------|--------|-----------|--|
| 2024      | 06 Apr 2024  |      | ALL COMPANY |          | EL LA ET | T. CHET    | THET         | T AUCT       | TART    | T- UEL | AL        |  |
| 2023      | 06 Jan 2024  |      | NILetter    |          | ELTOET   | TOPUSI     | 10051        | TOAUST       | 10 0051 | TOUEL  | Above UEL |  |
| 2023      | 06 Apr 2023  |      | • Rate      | A        | 0.00%    | 13.80%     | 13.80%       | 13.80%       | 13.80%  | 13.80% | 13.80%    |  |
| 2022      | 06 Nov 2022  |      | Rate E      | 5        | 0.00%    | 13.80%     | 13.80%       | 13.80%       | 13.80%  | 13.80% | 13.80%    |  |
| 2022      | 06 Jul 2022  |      | Rate        |          | 0.00%    | 13.80%     | 13.00%       | 13.80%       | 13.80%  | 13.80% | 13.80%    |  |
| 2022      | 06 Apr 2022  | _    | Rate L      |          | 0.00%    | 0.00%      | 13.00%       | 13.00%       | 13.00%  | 13.00% | 13.00%    |  |
| 2021      | 06 Apr 2021  | _    | Rate P      |          | 0.00%    | 0.00%      | 13.80%       | 13.80%       | 13.80%  | 13.80% | 13.80%    |  |
| 2020      | 06 Apr 2020  | _    | Rate        |          | 0.00%    | 0.00%      | 0.00%        | 0.00%        | 13.30%  | 13.30% | 13.30%    |  |
| 2019      | 06 Apr 2019  | _    | Rate        | 4        | 0.00%    | 0.00%      | 0.00%        | 0.00%        | 13.80%  | 13.80% | 13.80%    |  |
| 2010      | 00 Apr 2010  | _    | Rate I      |          | 0.00%    | 0.00%      | 13.80%       | 13.80%       | 13.80%  | 13.80% | 13.80%    |  |
| 2018      | 06 Apr 2018  | _    | Rate J      |          | 0.00%    | 13.80%     | 13.80%       | 13.80%       | 13.80%  | 13.80% | 13.80%    |  |
| 2017      | 06 Apr 2017  | _    | Rate H      | (        | 0.00%    | 0.00%      | 13.80%       | 13.80%       | 13.80%  | 13.80% | 13.80%    |  |
| 2016      | 06 Apr 2016  |      | Rate L      |          | 0.00%    | 0.00%      | 13.80%       | 13.80%       | 13.80%  | 13.80% | 13.80%    |  |
| 2015      | 06 Apr 2015  | _    | Rate M      | 1        | 0.00%    | 0.00%      | 0.00%        | 13.80%       | 13.80%  | 13.80% | 13.80%    |  |
| 2014      | 06 Apr 2014  |      | Rate N      | 1        | 0.00%    | 0.00%      | 13.80%       | 13.80%       | 13.80%  | 13.80% | 13.80%    |  |
| 2013      | 06 Apr 2013  |      | Rate F      | 2        | 0.00%    | 0.00%      | 0.00%        | 13.30%       | 13.30%  | 13.30% | 13.30%    |  |
| 2012      | 06 Apr 2012  |      | Rate C      | 2        | 0.00%    | 13.30%     | 13.30%       | 13.30%       | 13.30%  | 13.30% | 13.30%    |  |
| 2011      | 06 Apr 2011  |      | Rate F      | 2        | 0.00%    | 13.30%     | 13.30%       | 13.30%       | 13.30%  | 13.30% | 13.30%    |  |
| 2010      | 06 Apr 2010  |      | Rate S      | 6        | 0.00%    | 0.00%      | 13.80%       | 13.80%       | 13.80%  | 13.80% | 13.80%    |  |
| 2009      | 06 Apr 2009  |      | Rate T      |          | 0.00%    | 13.30%     | 13.30%       | 13.30%       | 13.30%  | 13.30% | 13.30%    |  |
| 2008      | 06 Apr 2008  |      | Rate V      | /        | 0.00%    | 0.00%      | 0.00%        | 0.00%        | 0.00%   | 13.80% | 13.80%    |  |
| 2007      | 06 Apr 2007  |      | Rate V      | V        | 0.00%    | 13.30%     | 13.30%       | 13.30%       | 13.30%  | 13.30% | 13.30%    |  |
| 2006      | 06 Apr 2006  | -111 | Rate Y      |          | 0.00%    | 0.00%      | 0.00%        | 13.30%       | 13.30%  | 13.30% | 13.30%    |  |
| 2000      | 00 Apr 2006  | _    | Rate Z      |          | 0.00%    | 0.00%      | 0.00%        | 13.80%       | 13.80%  | 13.80% | 13.80%    |  |
| 2005      | 05 Apr 2005  | _    |             |          |          |            |              |              |         |        |           |  |
| 2004      | 06 Apr 2004  |      |             |          |          |            |              |              |         |        |           |  |
| 2003      | 06 Apr 2003  | *    | 1           |          |          |            |              |              |         |        |           |  |

#### **Employer Details**

From tax year 2024/25, there are now twenty-four NI letters to choose from. To make processing your payrolls easier we have therefore added options to choose whether **Freeport**, **Investment Zones** and/or **Mariners** are allowed for this payroll under **Employer Details\National Insurance** tab within a new section called **Allow NI Letters and Settings**:

| Employer Details (Edit)  |                               |                  |                           |      |
|--------------------------|-------------------------------|------------------|---------------------------|------|
| ] OK 🍖 Cancel   🔯 Qui    | ick Report 🤹 Print Form       |                  |                           |      |
| Employer                 | National Insurance            |                  |                           |      |
| Address                  | Contributions Agency          |                  |                           |      |
| National Insurance       | ECON :                        |                  |                           |      |
| Tax<br>Banks             | Small employer for SPAM p     | ourposes         |                           |      |
| Payroll Parameters       | Current year :                |                  |                           |      |
| 7 Calculation Parameters | Previous year :               |                  |                           |      |
| Payslips<br>Notes        | Employment Allowance          |                  |                           |      |
| Expats                   | Employment allowance ind      | icator           |                           |      |
| Extra Details            | Current year :                |                  |                           |      |
| Diary                    | Previous year :               |                  |                           |      |
| Pension Duties           | Automate employment allow     | ance :           |                           |      |
|                          | Apprenticeship Levy           |                  |                           |      |
|                          | Current year : 🔲 Sp           | blit allowance : | Amount for this payroll : | 0.00 |
|                          | Previous year : 🔲 Sp          | olit allowance : | Amount for this payroll : | 0.00 |
|                          | Allow NI Letters and Settings |                  |                           |      |
|                          | Freeport.:)                   |                  |                           |      |
|                          | Investment Zone :             |                  |                           |      |
|                          | Mariner :                     |                  |                           |      |

The standard NI letters A, B, C, H, J, M, V, Z and X are always available to select and use, when setting up and editing employee records.

You will need to tick the applicable box to allow you to select and use the NI letters and Settings for the following:

- Freeport NI Letters F, I, S and L, Working in a Freeport
- Investment Zone NI Letters N, E, K and D, Working in an Investment Zone
- Mariner NI Letters R, T, W, G, Q, Y and P

With and without these options ticked changes whether NI letters, Working in a Freeport and Working in an Investment Zone settings are also available to select and use in the following areas:

- New Employee Wizard under Employee Payroll Details form
- New Employee Wizard under Brought Forward NIC Totals form
- Employee Details\NI tab under main form
- Employee Details\NI tab under Add
- Employee Details\NI tab under Back Date
- Employee Import under NI Settings section validated during import
- Employee Import under BF NIC Figures validated during import

#### Data file upgrade

When an existing payroll data file is opened in IPP EOY 2024, during the upgrade process the program will automatically set **Freeport** under **Employer\National Insurance** tab if there are any employees in the current tax year who have previously been calculated using a Freeport NI Letter or currently have a Freeport NI Letter under Employee (Edit)\NI tab or Working in a Freeport is ticked.

**New payroll** 

| Employer Details (Edit) |                            |                   |                           | ×    |
|-------------------------|----------------------------|-------------------|---------------------------|------|
| 📑 OK 🆛 Cancel   🔯 Quid  | :k Report 🤹 Print Form     |                   |                           |      |
| Employer                | National Insurance         |                   |                           |      |
| & Address               | Contributions Agency       |                   |                           |      |
| National Insurance      | ECON :                     |                   |                           |      |
| 📸 Tax<br>👙 Banks        | Small employer for SP      | AM purposes       |                           |      |
| Payroll Parameters      | Current year :             |                   |                           |      |
| Calculation Parameters  | Previous year :            |                   |                           |      |
| Payslips Notes          | Employment Allowance       |                   |                           |      |
| Expats                  | Employment allowance       | e indicator       |                           |      |
| Sa Extra Details        | Current year :             |                   |                           |      |
| Diary                   | Previous year :            |                   |                           |      |
| Pension Duties          | Automate employment a      | allowance :       |                           |      |
|                         | Apprenticeship Levy        |                   |                           |      |
|                         | Current year :             | Split allowance : | Amount for this payroll : | 0.00 |
|                         | Previous year :            | Split allowance : | Amount for this payroll : | 0.00 |
|                         | Allow NI Letters and Setti | ngs               |                           |      |
|                         | Freeport.:                 |                   |                           |      |
|                         | Investment Zone :          |                   |                           |      |
|                         | Mariner :                  |                   |                           |      |
|                         | <u> </u>                   |                   |                           |      |

When you create a new payroll, under **Employer Details** all the options under **Allow NI Letters and Settings** will be un-ticked. Therefore, only the standard NI letters will be available when setting up and editing employee records.

#### **Employees Grid**

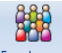

<sup>Employees</sup> When you select the **Employees** button under the **Home** or **Data** tab you are presented with a list of the Employees.

| ₩E         | mola   | vees     |        |                         |           |                |             |              |             |             |             |         |            |                 | x   |
|------------|--------|----------|--------|-------------------------|-----------|----------------|-------------|--------------|-------------|-------------|-------------|---------|------------|-----------------|-----|
| : <b>A</b> | Add    | De 衫     | it 🗙 I | Delete 🛛 🚵 Ouick Report | 🚯 Done    | Sumame : Booth |             |              |             |             |             |         |            | Showing 31 of 3 | 31  |
| Em         | ployee | es Searc | :h     |                         |           |                |             |              |             |             |             |         |            | 80              | ×   |
|            |        |          |        |                         |           |                |             |              |             |             |             |         |            |                 | _   |
| 評          | YE     | elD 🛛    | Ref    |                         | ♥ Surname | 4 ♥ Forename   | V NI Number |              | V Run Group | V Pay Grade | Cost Centre |         | V Branch   |                 | £., |
| •          |        | 24       | 209    | Mrs                     | Booth     | Laura          | JG525253C   | Admin        |             |             |             | Weekly  | Swindon    |                 | 1   |
|            |        | 34       | 309    | Mrs                     | Booth     | Pamela         | JG525252C   | Construction |             |             |             | Monthly | Eastbourne |                 | 1   |
|            |        | 22       | 207    | Mr                      | Brown     | David          | PW333444A   | Construction |             |             |             | Monthly | London     |                 | 1   |
|            |        | 38       | 314    | Miss                    | Carter    | Carol          | LW494949B   | Construction |             |             |             | Monthly | Eastbourne |                 | 1   |
|            |        | 28       | 214    | Miss                    | Carter    | Joyce          | LW494959B   | Warehouse    |             |             |             | Monthly | Swindon    |                 | 1   |
|            |        | 9        | 144    | Miss                    | Clayton   | Xavier         | JK474747A   | HR           |             |             |             | Monthly | Brighton   |                 | 1   |
|            |        | 30       | 303    | Mr                      | Cooper    | Philip         | AZ798243C   | Warehouse    |             |             |             | Monthly | Swindon    |                 | 1   |
|            |        | 17       | 153    | Mrs                     | Davies    | Nancy          | JC535353D   | Warehouse    |             |             |             | Weekly  | Seaford    |                 | 1   |
|            |        | 4        | 126    | Mrs                     | Edwards   | Fiona          |             | Warehouse    |             |             |             | Monthly | Seaford    |                 | 1   |
|            |        | 16       | 152    | Mr                      | Edwards   | Oscar          | OE525252A   | Construction |             |             |             | Weekly  | London     |                 | 1   |
|            |        | 15       | 151    | Miss                    | Foster    | Pauline        | NA515151B   | Construction |             |             |             | Weekly  | London     |                 |     |
|            |        | 29       | 302    | Miss                    | Green     | Sarah          |             | Warehouse    |             |             |             | Monthly | Swindon    |                 | 1   |

Click on this button, you will see **Investment Zone** (Working in an Investment Zone) has been added to the Columns available to show under the Employee grid:

| Field | d Chooser ×                        |
|-------|------------------------------------|
|       | Branch                             |
|       | CISName                            |
|       | Cost Centre                        |
|       | Date of Birth                      |
|       | Department                         |
|       | Directorship Start Date            |
|       | Email Address                      |
|       | Favourites                         |
|       | Freeport                           |
|       | Frequency                          |
| V     | Investment Zone                    |
|       | Irregular Employment               |
|       | Is CIS                             |
|       | Is Leaver                          |
| V     | Leave Date                         |
|       | NILetter                           |
| V     | NI Number                          |
|       | NI Status                          |
|       | Off Payroll Worker                 |
|       | Omit from RTI                      |
|       | Pay Grade                          |
|       | Pay Method                         |
|       | Run Group                          |
|       | Standard Hours                     |
|       | Start Date                         |
| V     | Tax Code                           |
| V     | Title                              |
|       | Transfer Date                      |
|       | Veterans First Civilian Employment |
| V     | Week/Month 1                       |

You will also see that Working in a Freeport has been renamed Freeport.

Tick the box for the information that you want to show in the columns and un-tick the ones you do not want to show. Once you have made your selections click on the 🖬 button.

This column selection is saved for the user.

#### Validation – NI Letters, Working in a Freeport and Working in an Investment Zone

Additional validation has been added to cover the new NI Letters, Working in a Freeport and Working in an Investment Zone.

The following areas use the start and end of the current tax year for validation:

- New Employee Wizard\Employee Payroll Details NI Details section
- New Employee Wizard\Employee Brought Forward NIC Totals
- Employee (Edit)\NI tab Main NI Letter section
- Employee (Edit)\NI tab Add
- Employee Import NI Settings section
- Employee Import BF NIC Figures section

The following areas use the Pay Date for the Open run for validation:

- Individual Calculation Calculate
- Calculate All

The validations added for these areas are as follows:

- Investment Zone NI Letters N, E, K and D
  - o employees start date must be on or after 6<sup>th</sup> April 2022
  - o must be less than three years after the employees start date
- Working in a Freeport tick box for Mariner NI Letters
  - employees start date must be on or after 6<sup>th</sup> April 2022
  - o must be less than three years after the employees start date
- Working in an Investment Zone tick box for NI Letters H, M, Z, V and Mariners
  - employees start date must be on or after 6<sup>th</sup> April 2022
  - must be less than three years after the employees start date
- NI Letters E and T
  - Gender must be Female
  - Date of birth must be before 6<sup>th</sup> April 1961
  - Marital status must be either Married, Widower or Civil Partner
- NI Letters D, Q and P reminder that you must have a valid Deferment certificate, and that the NI Letter is for a complete tax year
- NI Letters K and W when a user selects the NI Letter the employee must be over state pension age

#### **New Employee Wizard**

#### New/Copy/Existing

With a payroll open in tax year 2024/25, within the New Employee Wizard the NI Letters available in the NI Letter drop-down list will include standard NI letters and those set as allowed under Employer\National Insurance tab, the NI letters are shown in alphabetical order:

| New Employee Wizard                                        |                                                                                                    |                                                                                                    | — 🗆 X                                                 |
|------------------------------------------------------------|----------------------------------------------------------------------------------------------------|----------------------------------------------------------------------------------------------------|-------------------------------------------------------|
| Employee Payroll Details<br>Enter the main payroll details | for the new employee                                                                                                    |                                                                                                    |                                                       |
| Prior Employment<br>Internet filing of P45(3)/ P46 :       | Not required     P45 from previous employer     P46 - PAYE - Notice of new employee     P46 (Pen) - Pension notification (Pennot)     P46 (Expat) | Tax Details<br>Tax code :<br>Week 1 / month 1 :<br>Change type :<br>NI Details                            | Luknown v                                             |
| Leaver (P45 Part 1)<br>Internet filing of P45(1) :         | Not required                                                                                                    | NI number :<br>NI letter :<br>Working in a Freeport :<br>Date of veteran's first<br>civilian employment : |                                                       |
| Initial Absence Details Initial AWE :                      | 0.00                                                                                                    | Payment Details<br>Pay method :<br>Frequency :                                                            |                                                       |
|                                                            |                                                                                                    | Basic component :<br>Basic rate of pay :<br>Rate per annum :<br>Standard hours :                          | Salary ~                                              |
|                                                            |                                                                                                    | Taxable Pay and Tax YT<br>Prior employment :<br>This employment :                                         | D Totals<br>Taxable Pay Tax<br>0.00 0.00<br>0.00 0.00 |
|                                                            |                                                                                                    | L                                                                                                    |                                                       |
|                                                            |                                                                                                    | (                                                                                                    | < Back Next > Cancel                                  |

Mariner NI Letters are only applicable to employees, therefore if you select a Mariners NI letter their **Employment** Status must be either **Employee** or **Higher Paid**.

Working in a Freeport is automatically ticked when one of the Freeport NI Letters F, I, S or L are selected. If Freeport is set to be allowed under Employer\National Insurance tab, then for NI letters M, Z, H and V, Working in a Freeport will be available for you to tick, if applicable. If both Freeport and Mariner are set to be allowed under Employer\National Insurance tab, then for Mariner NI Letters the setting Working in a Freeport will also be available for you to tick, if applicable.

Working in an Investment Zone is automatically ticked when one of the Investment Zone NI Letters N, E, K or D are selected. If Investment Zone is set to be allowed under Employer\National Insurance tab, then for NI letters M, Z, H and V, Working in an Investment Zone will be available for you to tick, if applicable. If both Investment Zone and Mariner are set to be allowed under Employer\National Insurance tab, then for Mariner NI Letters, Working in an Investment Zone will be available for you to tick, if applicable.

**Note**: If both Freeport and Investment Zone are set to be allowed under Employer\National Insurance tab, you cannot tick both Working in a Freeport and Working in an Investment Zone.

#### Existing

With a payroll open in tax year 2024/25, within the **New Employee Wizard** when you select **Existing** the NI Letters available under the **Employee Brought Forward NIC Totals** screen will include standard NI letters and those set as allowed under **Employer\National Insurance** tab, the NI letters are shown in alphabetical order.

| Letter | BF Totals      |                 |  |  |
|--------|----------------|-----------------|--|--|
| Letter | Basis :        | Normal Employee |  |  |
| A      |                |                 |  |  |
| В      | Earnings       |                 |  |  |
| D      | Total :        | 0.00            |  |  |
| E      | TalEL          | 0.00            |  |  |
| F      | TO LEL .       | 0.00            |  |  |
| G      | To SET :       | 0.00            |  |  |
| Н      | To PET :       | 0.00            |  |  |
|        | To FUST :      | 0.00            |  |  |
| J      | To UST :       | 0.00            |  |  |
| L      | To ALIST -     |                 |  |  |
| М      | TO AUST :      |                 |  |  |
| N      | To VUST :      |                 |  |  |
| P      | To UEL :       | 0.00            |  |  |
| Q      | Above UEL :    | 0.00            |  |  |
| S      |                |                 |  |  |
| T      | Contributions  |                 |  |  |
| V      | Ee Cont Pt 1 : | 0.00            |  |  |
| W      | En Cont Dt 2   | 0.00            |  |  |
| Y      | Ee Contriz.    | 0.00            |  |  |
| Z      | Er Cont :      | 0.00            |  |  |
|        |                |                 |  |  |

Mariner NI Letters are only applicable to employees, therefore if you enter values for a Mariners NI letter the **Basis** must be **Normal Employee**.

#### Employee (Edit) screen – NI tab

#### **National Insurance tab**

With a payroll open in tax year 2024/25, the new NI Letters for Investment Zones and Mariners will be available under **Table letter** if they are set as allowed under **Employer\National Insurance tab**:

| Employee (Edit)         | Cancel Quick Report Print Form                                                                                                    |
|-------------------------|----------------------------------------------------------------------------------------------------|
| Ref: 1 Forer            | iame : A Surname : Low NI Number : JT528590A NI Letter : A                                                                                                    |
| Employee                | NI                                                                                                    |
| Address                 | Details Main NI letter                                                                                                    |
| Payments                | NI number : JT528590A Table letter : A m<br>Status : Employee Vorking in a Freeport : A m                                                                                                    |
| Analysis                | Directorship start date : Working in an Investmen C Date of veteraris first Date of veteraris first |
| NI NI                   |                                                                                                    |
| PAYE and Student L.     | National Insurance Contributions                                                                                                    |
| Pay Components          | Add Edit Back Date NVR                                                                                                    |
| Pensions                | Letter         Earnings           Letter         ▽ Total Earnings         ▽ ToLEL         ▽ ToSET         ▽ ToPET         ▽ ToFUST         ▽ ToAUST         ▽                                                                                                    |
| 🔮 Expatriate            | A 4,093.26 1,599.00 675.00 870.00 949.26 0.00 0.00                                                                                                    |
| Holiday Schemes         |                                                                                                    |
| M Attachment of Earnin. |                                                                                                    |
| Absence                 | Class 1A NICs                                                                                                    |
| Diary                   | Edit                                                                                                    |
| Benefits in Kind        | Termination Earnings     ♥     Termination NICs     ♥     Sporting Earnings     ♥     ♥       ▶     0.00     0.00     0.00     0.00                                                                                                    |

If you select a Mariners NI Letter the Status must be either Employee or Higher Paid.

There is a new field under the Main NI Letter section:

| ain NI letter                                 |          |
|-----------------------------------------------|----------|
| Table letter : A                              | <b>•</b> |
| Working in a Freeport :                       |          |
| Working in an Investment Zo                   | one:     |
| Date of veteran's first civilian employment : | 🗙        |

• Working in an Investment Zone – this box is automatically ticked when you select any of the Working in an Investment Zone NI letters N, E, K or D. When you select NI letters M, Z, H, V and Mariners then Working in an Investment Zone will be available for you to tick, if applicable.

#### **National Insurance Contributions**

With a payroll open in tax year 2024/25, the National Insurance Contributions section has been updated to include the new NI Letters.

#### Add button

When you select Add within the National Insurance Contributions grid, the new NI Letters for Investment Zones and Mariners will be available under NI Letter if they are set as allowed under Employer\National Insurance tab:

| NI Letter :         | A ~            |                              |      |
|---------------------|----------------|------------------------------|------|
| Calculation Basis : | Normal Employe |                              |      |
| Earnings            | C D            | Contributions                |      |
| Total :             | E              | Employee Contributions Pt1 : | 0.00 |
| To LEL :            | G              | Employee Contributions Pt2 : | 0.00 |
| To SET :            | i i i          | Employer Contributions :     | 0.00 |
| To PET :            | ĸ              |                              |      |
| To FUST :           | M              |                              |      |
| To UST :            | P              |                              |      |
| To AUST :           | R              |                              |      |
| To VUST :           | S<br>T         |                              |      |
| To UEL :            | V              |                              |      |
| Above UEL :         | Y              |                              |      |

If you select a Mariners NI Letter the Calculation Basis must be set as Normal Employee.

#### **Edit button**

| Run Da | te 🛛     | Frequency T | 'Type ♡             | General Settings    |          |                 |        |
|--------|----------|-------------|---------------------|---------------------|----------|-----------------|--------|
| > 25   | Apr 2024 | Monthly     | Current Calculation | Calculation Basis : |          | Normal Employee | $\sim$ |
| 25     | May 2024 | Monthly     | Current Calculation |                     |          |                 |        |
| 25     | Jun 2024 | Monthly     | Current Calculation |                     |          |                 |        |
|        |          |             |                     | Earnings            |          | Contributions   |        |
|        |          |             |                     | Total :             | 1,364,42 | Ee Cont Pt1 :   | 37.9   |
|        |          |             |                     | To LEL :            | 533.00   | Ee Cont Pt2 :   | 0.0    |
|        |          |             |                     | To SET :            | 225.00   | Er Cont :       | 83.6   |
|        |          |             |                     | To PET :            | 290.00   |                 |        |
|        |          |             |                     | To FUST :           | 316.42   |                 |        |
|        |          |             |                     | To UST :            | 0.00     |                 |        |
|        |          |             |                     | To AUST :           | 0.00     |                 |        |
|        |          |             |                     | To VUST :           | 0.00     |                 |        |
|        |          |             |                     | To UEL :            | 0.00     |                 |        |
|        |          |             |                     | Above UEL :         | 0.00     |                 |        |
|        |          |             |                     | Back Dated NIC      |          |                 |        |
|        |          |             |                     | Re Calc run date :  |          |                 |        |
|        |          |             |                     | Re Calc Letter :    |          |                 |        |
|        |          |             |                     |                     |          |                 |        |

For Mariner NI Letters the Calculation Basis cannot be changed, it must be set as Normal Employee.

#### **Backdate button**

When you select **Backdate** within the **National Insurance Contributions** grid, the new NI Letters for Investment Zones and Mariners will be available under **NI Letter** if they are set as allowed under **Employer\National Insurance tab**:

| tun buto    | NIC Letter V | Frequency V      | Period No 🛛 | Calculation Basis 🛛          | Back Date NIC Letter |
|-------------|--------------|------------------|-------------|------------------------------|----------------------|
| 25 Apr 2022 | A            | Monthly          | 1           | Normal Employee              | NA                   |
| 25 May 2022 | А            | Monthly          | 2           | Normal Employee              | NA                   |
| 25 Jun 2022 | A            | Monthly          | 3           | Cum Director                 | NA                   |
| 25 Jul 2022 | A            | Monthly.         | 4           | Cum Director                 | NA                   |
| 25 Aug 2022 | А            | M Select NI Lett | er          | × Director                   | NA                   |
| 25 Sep 2022 | A            | M                |             | Director                     | NA                   |
| 25 Oct 2022 | A            | M NI Letter :    | В           | <ul> <li>Director</li> </ul> | NA                   |
| 25 Nov 2022 | A            | M                | В           | Director                     | NA                   |
| 25 Dec 2022 | A            | MOK              | C C         | Director                     | NA                   |
| 25 Jan 2023 | A            | M                |             | Director                     | NA                   |
| 25 Feb 2023 | A            | Monthly          | 11          | um Director                  | NA                   |

#### **Employee Import**

For tax year 2024/25, changes have been made to the NI Settings and BF NIC Figures sections:

- NI Settings added a new column for Working in an Investment Zone. Updated Comments for Working in a Freeport and NI Letter to include the new letters for Investment Zones and Mariners.
- **BF NIC Figures** updated **Comments** for **BF NI Letter** to include the new NI Letters for Investment Zones and Mariners.

#### **View Layout**

With a payroll open in tax year 2024/25, or without a payroll open and your computers date falls in tax year 2024/25, you can see the new layout under **Data\Import\View import layouts** then highlight the Import type **Employees**:

|   | portType         | Selected | Import Section           | Compulsory |  |
|---|------------------|----------|--------------------------|------------|--|
|   | AEOs             |          | Employee Details         | <b>V</b>   |  |
|   | Banks            | <b>V</b> | Personal Details         |            |  |
|   | Employee Spine   | <b>V</b> | Employment Details       |            |  |
| • | Employees        |          | Analysis Groups          |            |  |
|   | Employer Spine   |          | NI Settings              |            |  |
|   | Extra Details    |          | Tax Settings             |            |  |
|   | Holiday Pay Run  | <b>V</b> | Payment Details          |            |  |
|   | Holiday Scheme   |          | Bank Details             |            |  |
|   | Override Results |          | YTD Figures              |            |  |
|   | P11D Cars        |          | BF NIC Figures           |            |  |
|   | P11D Employees   |          | Student Loan Details     |            |  |
|   | P11D Expenses    |          | ePayslips Details        |            |  |
|   | Pay Rates        |          | Expat Details            |            |  |
|   | Pay Run          |          | Miscellaneous            |            |  |
|   | Pensions         |          | CIS Details              |            |  |
|   | Split Net Pay    |          | CIS Verification Details |            |  |
|   |                  |          | Pension Duty Details     |            |  |
|   |                  |          | Real Time Information    |            |  |
|   |                  |          | P45(3)                   |            |  |
|   |                  |          | P46                      |            |  |
|   |                  |          | P46(Pen)                 |            |  |
|   |                  |          | P46(Expat)               |            |  |
|   |                  |          | AE BFwd                  |            |  |
|   |                  |          | BF Class 1A NICs         |            |  |
|   |                  |          | Postgraduate Loan        |            |  |

The import sections that have changed are as follows, see the highlighted rows:

#### **NI Settings:**

| Emple   | oyees In | mport Format     |                                |        |          |              |                                                                                                    |
|---------|----------|------------------|--------------------------------|--------|----------|--------------|----------------------------------------------------------------------------------------------------|
| Print   | O Pre    | view             |                                |        |          |              |                                                                                                    |
| 7 nmulo | No '     | 7 Section 7      | Description 7                  | 7 Type | ⊽ Length | 7 Required 7 | Comment                                                                                                    |
| A       | 1        | Employee Deta    | Employee Reference             | Text   | 10       | Yes          | Should be unique for each employee                                                                                                    |
| в       | 2        | Employee Details | Gender                         | Text   | 1        | Default      | "M"ale or "F"emale. If blank the default is Male.                                                                                                    |
| С       | 3        | Employee Details | Title                          | Text   | 35       | Default      | If blank then the default is "Mr" for male and "Ms" for female.                                                                                                    |
| D       | 4        | Employee Details | Forename                       | Text   | 71       | Yes          |                                                                                                    |
| E       | 5        | Employee Details | Surname                        | Text   | 35       | Yes          |                                                                                                    |
| F       | 6        | Personal Details | Address Line 1                 | Text   | 25       | No           | Required for new employees.                                                                                                    |
| G       | 7        | Personal Details | Address Line 2                 | Text   | 25       | No           |                                                                                                    |
| d.      | 8        | Personal Details | Address Line 3                 | Text   | 25       | No           |                                                                                                    |
|         | 9        | Personal Details | Address Line 4                 | Text   | 25       | No           |                                                                                                    |
|         | 10       | Personal Details | Postcode                       | Text   | 9        | No           |                                                                                                    |
|         | 11       | Personal Details | Country                        | Text   | 25       | No           |                                                                                                    |
|         | 12       | Personal Details | Marital Status                 | Text   | 1        | Default      | "U"nknown, "S"ingle, "M"arried, "D"ivorced, "V/"idowed, or "C"ivil Partnership. If blank then the default is Unknown.                                                                                                    |
| 1       | 13       | Personal Details | Date Of Birth                  | Date   |          | No           | Required for new employees or if NI number is blank.                                                                                                    |
| 1       | 14       | Employment De_   | Employment Status              | Text   | 1        | Default      | "E"mployee, "H"igher Paid, "C"um Director, "N"on-Cum Director. If blank then the default is Employee.                                                                                                    |
| )       | 15       | Employment De.   | Start Date                     | Date   |          | No           |                                                                                                    |
|         | 16       | Employment De.   | Leave Date                     | Date   |          | No           |                                                                                                    |
| 2       | 17       | Employment De.   | Leaver                         | Text   | 1        | Default      | "Yes or "N'o. If blank the default is No.                                                                                                    |
| 2       | 18       | Employment De    | P45(1) Internet Filing Requir. | Text   | 1        | Default      | "Y"es or "N"o. If blank ignored.                                                                                                    |
| 5       | 19       | Employment De.   | Directorship Start Date        | Date   |          | Depends      | Only required if engloyee is a director.                                                                                                    |
|         | 20       | NI Settings      | NI Number                      | Text   | 9        | No           | Must be in the format AA999999A. Required for new employees or if date of birth is blank.                                                                                                    |
| J       | 21       | NI Settings      | NI Letter                      | Text   | 1        | Default      | "A", "B", "C", "D", "E", "F", "G", "H", "I", "J", "K", "L", "M", "N", "P", "Q", "R", "S", "T", "V", "V", "Z", "X. If blank the default is A or M depending on the employee's age. For sub-contractors only letter X will be acce |
| V       | 22       | NI Settings      | Working in a Freeport          | Text   | 1        | No           | "Yes or "N"o. Only imported for NI Letters M. Z. H. V. R. T. W. G. Q. Y and P. will automatically be set as Yes for NI Letters F. I. S and L.                                                                                    |
| W       | 23       | NI Settinos      | Working in an Investment Zo.   | Text   | 1        | No           | "Yes or "N"o. Only imported for NI Letters M. Z. H. V. R. T. W. G. Q. Yand P. will automatically be set as Yes for NI Letters N. E. Kand D.                                                                                      |
| X       | 24       | NI Settings      | Veteran's First Civilian Empl. | Date   |          | Depends      | Must be completed for NI Letter V                                                                                                    |
| Y       | 25       | Tax Settings     | Tax Code                       | Text   | 6        | Default      | Must be a valid tax code. If invalid or blank the emergency code "E" will be used. For sub-contractors only NT will be accepted.                                                                                                 |
| 7       | 76       | Tay Settinne     | Meek1/Month1                   | Text   | 1        | Default      | "Y'ar or "N'o If black the default is No. For sub-contractors only No will be accepted                                                                                                    |

#### **BF NIC Figures:**

| 7 000 | No. 3 | Contine 5             | Description 5                 | 7 Tune  | 7 Longth |         | Comment                                                                                                    |
|-------|-------|-----------------------|-------------------------------|---------|----------|---------|----------------------------------------------------------------------------------------------------|
|       | 1     | Employee Deta         | Employee Reference            | Text    | 10       | Yee     | Commenta                                                                                                    |
|       | 2     | Employee Details      | Gender                        | Text    | 1        | Default | invale of Grenzel in blank the default is Male                                                                                                    |
| 0     | 3     | Employee Details      | Title                         | Text    | 35       | Default | If blank then the default is "Mc" for male and "Ms" for female                                                                                                    |
| D     | 4     | Employee Details      | Forename                      | Text    | 71       | Yes     |                                                                                                    |
| E     | 5     | Employee Details      | Surname                       | Text    | 35       | Yes     |                                                                                                    |
| F     | 6     | Personal Details      | Address Line 1                | Text    | 25       | No      | Required for new employees.                                                                                                    |
| G     | 7     | Personal Details      | Address Line 2                | Text    | 25       | No      |                                                                                                    |
| н     | 8     | Personal Details      | Address Line 3                | Text    | 25       | No      |                                                                                                    |
| 1     | 9     | Personal Details      | Address Line 4                | Text    | 25       | No      |                                                                                                    |
| J     | 10    | Personal Details      | Postcode                      | Text    | 9        | No      |                                                                                                    |
| K     | 11    | Personal Details      | Country                       | Text    | 25       | No      |                                                                                                    |
| L     | 12    | Personal Details      | Marital Status                | Text    | 1        | Default | "U"nknown, "S"ingle, "M"arried, "D"ivorced, "W"idowed, or "C"ivil Partnership. If blank then the default is Unknown.                                                             |
| М     | 13    | Personal Details      | Date Of Birth                 | Date    |          | No      | Required for new employees or if NI number is blank.                                                                                                    |
| N     | 14    | Employment De.        | Employment Status             | Text    | 1        | Default | "E"mployee, "H"igher Paid, "C"um Director, "N"on-Cum Director. If blank then the default is Employee.                                                                            |
| 0     | 15    | Employment De.        | Start Date                    | Date    |          | No      |                                                                                                    |
| P     | 16    | Employment De         | Leave Date                    | Date    |          | No      |                                                                                                    |
| Q     | 17    | Employment De.        | Leaver                        | Text    | 1        | Default | "Y"es or "N"o. If blank the default is No.                                                                                                    |
| R     | 18    | Employment De.        | P45(1) Internet Filing Requir | Text    | 1        | Default | "Y"es or "N"o. If blank ignored.                                                                                                    |
| S     | 19    | Employment De         | Directorship Start Date       | Date    |          | Depends | Only required if employee is a director.                                                                                                    |
| T     | 20    | BF NIC Figures        | BF NI Letter                  | Text    | 1        | Default | "A","B","C","D","E',"F","G","H","I","J","K","L","M","N","P","Q","R","S","T","V","W","Y","Z","X". If invalid or blank all subsequent fields will be ignored and left unprocessed. |
| U     | 21    | BF NIC Figures        | BF NI Calculation Basis       | Text    | 1        | Default | "E"mployee, "C"um Director, "N"on-Cum Director. If blank then the default is Employee.                                                                                           |
| V     | 22    | BF NIC Figures        | BF NI Total Earnings          | Numeric |          | No      | If blank it will be populated with the total of all the BF NI Earnings bands. If completed it will be validated against the total of all the BF NI Earnings bands.               |
| W     | 23    | <b>BF NIC Figures</b> | BF NI Earnings To LEL         | Numeric |          | Depends | If blank the default for new records is 0 else it is ignored.                                                                                                    |
| X     | 24    | BE NIC Figures        | BE NI Famings To SET          | Numeric |          | Depends | If blank the default for new records is 0 else it is ignored                                                                                                    |

#### **Predefined Query**

Under Utilities\Query Manager you can see a new Predefined Queries called Employee Import Information (2024):

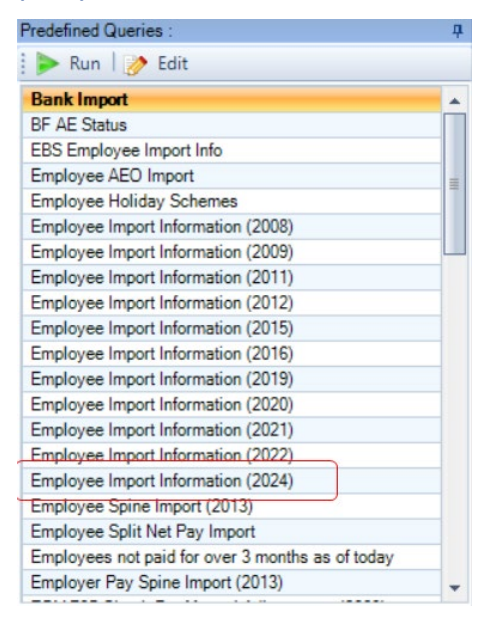

The query is designed to be used from tax year 2024/25 and includes the new column for Working in an Investment Zone under the NI Settings section.

#### **Employee Import Wizard**

#### Wizard

When using the Fixed import layout under the Import Layout screen you will see the changes:

| Selected | Import Section           | Compulsory |  |
|----------|--------------------------|------------|--|
| 7        | Employee Details         |            |  |
| <b>V</b> | Personal Details         |            |  |
| <b>V</b> | Employment Details       |            |  |
| V        | Analysis Groups          |            |  |
| V        | NI Settings              |            |  |
| 1        | Tax Settings             |            |  |
| 1        | Payment Details          |            |  |
| 1        | Bank Details             |            |  |
| 1        | YTD Figures              |            |  |
| V        | BF NIC Figures           |            |  |
| 1        | Student Loan Details     |            |  |
| V        | ePayslips Details        |            |  |
| V        | Expat Details            |            |  |
| <b>V</b> | Miscellaneous            |            |  |
|          | CIS Details              |            |  |
|          | CIS Verification Details |            |  |
| <b>V</b> | Pension Duty Details     |            |  |
| <b>V</b> | Real Time Information    |            |  |
| <b>V</b> | P45(3)                   |            |  |
| <b>V</b> | P46                      |            |  |
| <b>V</b> | P46(Pen)                 |            |  |
| V        | P46(Expat)               |            |  |
|          | AE BFwd                  |            |  |
| V        | BF Class 1A NICs         |            |  |
| 1        | Postgraduate Loan        |            |  |

Right click on the grid and select View Layout will show the changes to the existing section NI Settings.

#### Validations

When importing employees either using Fixed or Import Mappings, validation has been added for the following:

- New NI Letters for Investment Zones and Mariners
- Working in an Investment Zone
- Only able to import NI Letters that are set as allowed under Employer Details\National Insurance tab
- Only able to import Working in a Freeport if Freeport is set as allowed under Employer Details\National Insurance tab
- Only able to import Working in an Investment Zone if Investment Zone is set as allowed under Employer Details

Validation added for NI Settings section, uses tax year start and end date for validation:

- NI Letter E, T Gender must be Female, Date of birth must be before 6<sup>th</sup> April 1961, Marital Status must be either Married, Widower or Civil Partner.
- NI Letter K, W must be over State pension age.
- NI Letters N, E, K or D Start Date must be on or after 6<sup>th</sup> April 2022.
- NI Letters N, E, K or D Start Date must be less than three years ago.
- NI Letters for Mariners, M, Z, H and V and Working in an Investment Zone set as Yes Start date must be on or after 6<sup>th</sup> April 2022.
- NI Letters for Mariners and Working in a Freeport set as Yes Start date must be on or after 6<sup>th</sup> April 2022.
- NI Letter D, P, Q Deferment NI Letter message is displayed, like NI Letter J.

Validation added for BF NIC Figures section, uses tax year start and end date for validation:

- NI Letter E, T Gender must be Female, Date of birth must be before 6<sup>th</sup> April 1961, Marital Status must be either Married, Widower or Civil Partner.
- NI Letter K, W must be over State pension age.
- NI Letters N, E, K or D Start Date must be on or after 6<sup>th</sup> April 2022.
- NI Letters N, E, K or D Start Date must be less than three years ago.
- NI Letter D, P, Q Deferment NI Letter message is displayed, like NI Letter J.

#### **Custom Import Mappings**

With a payroll open in tax year 2024/25, or without a data file open and your computers date falls in tax year 2024/25, within the custom mappings screen accessed via Admin\Import Mappings\Import Mappings\Employees using either Edit or Add, you will see the changes to the existing section NI Settings:

| port Section                                                                                                    | - C                           | olumn                                                                                                    | Column Type                                       | Req for Add                                            | Req for Amend                                    | Column                | Mapping |
|----------------------------------------------------------------------------------------------------|-------------------------------|----------------------------------------------------------------------------------------------------|---------------------------------------------------|--------------------------------------------------------|--------------------------------------------------|-----------------------|---------|
| Employee Details                                                                                                    |                               | NINumber                                                                                                    | Text                                              | Yes                                                    | No                                               |                       |         |
| Personal Details                                                                                                    |                               | NI Letter                                                                                                    | Text                                              | Yes                                                    | No                                               |                       |         |
| Employment Details                                                                                                    |                               | Working in a Freeport                                                                                                    | Text                                              | No                                                     | No                                               |                       |         |
| Analysis Groups                                                                                                    | =                             | Working in an Investment                                                                                                    | Text                                              | No                                                     | No                                               |                       |         |
| NI Settings                                                                                                    |                               | Veteran's First Civilian Em                                                                                                    | Date                                              | No                                                     | No                                               |                       |         |
| Tax Settings                                                                                                    |                               |                                                                                                    |                                                   |                                                        |                                                  |                       |         |
| Payment Details                                                                                                    |                               |                                                                                                    |                                                   |                                                        |                                                  |                       |         |
| VTD Eiguree                                                                                                    |                               |                                                                                                    |                                                   |                                                        |                                                  |                       |         |
| RE NIC Figures                                                                                                    |                               |                                                                                                    |                                                   |                                                        |                                                  |                       |         |
| Student Loan Details                                                                                                    |                               |                                                                                                    |                                                   |                                                        |                                                  |                       |         |
| ePayslips Details                                                                                                    |                               |                                                                                                    |                                                   |                                                        |                                                  |                       |         |
| Expat Details                                                                                                    |                               |                                                                                                    |                                                   |                                                        |                                                  |                       |         |
| Miscellaneous                                                                                                    |                               |                                                                                                    |                                                   |                                                        |                                                  |                       |         |
| CIS Details                                                                                                    |                               |                                                                                                    |                                                   |                                                        |                                                  |                       |         |
| CIS Verification Details                                                                                                    | -                             |                                                                                                    |                                                   |                                                        |                                                  |                       |         |
| Update Import Ma                                                                                                    | appin <u>c</u>                | g Column                                                                                                    |                                                   |                                                        |                                                  | ОК                    | Cano    |
| Update Import Ma                                                                                                    | apping                        | g Column                                                                                                    |                                                   |                                                        |                                                  | ОК                    | Cano    |
| Update Import Ma                                                                                                    | appin <u>o</u>                | g Column                                                                                                    |                                                   |                                                        |                                                  | OK                    | Cano    |
| Update Import Ma<br>Column :<br>Description :                                                                                                    | appin <u>o</u>                | g Column<br>Il Letter<br>A"."B"."C"."D"."E"."F".<br>"V"."W"."Y"."Z"."X". If I<br>mployee's age. For sub-c                                                    | "G"."H"."I"."<br>blank the defi<br>contractors or | J"."K"."L"."I<br>ault is A or M<br>Ily letter X wil    | M","N", "P","Q<br>depending on<br>I be accepted. | ок<br>"."R"."S<br>the | Canc    |
| Update Import Ma<br>Column :<br>Description :<br>Column type :                                                                                            | appin <u>o</u><br>N           | g Column<br>II Letter<br>A". "B"."C". "D". "E". "F".<br>"V". "W". "Y". "Z". "X". If I<br>mployee's age. For sub-c<br>fext                                    | "G","H","I","<br>blank the def.<br>contractors or | J", "K", "L", "I<br>ault is A or M<br>Ily letter X wil | M","N","P","Q<br>depending on<br>I be accepted   | ок<br>","R","S<br>the | Canc    |
| Update Import Ma<br>Column :<br>Description :<br>Column type :<br>Required for add :                                                                      | appin <u>o</u><br>N<br>E      | g Column<br>II Letter<br>A"."B"."C"."D"."E"."F".<br>"V"."W"."Y"."Z"."X". If i<br>mployee's age. For sub-<br>fext                                             | "G"."H"."I"."<br>blank the defa<br>contractors or | J", "K", "L", "I<br>ault is A or M<br>Ily letter X wil | M","N","P"."Q<br>depending on<br>I be accepted.  | ок                    | Canc    |
| Update Import Ma<br>Column :<br>Description :<br>Column type :<br>Required for add :<br>Required for amend :                                              | appin <u>o</u><br>N<br>E<br>T | g Column<br>II Letter<br>A". "B". "C". "D". "E". "F".<br>"V". "W". "Y". "Z". "X". If<br>mployee's age. For sub-c<br>fext<br>fes<br>lo                        | "G","H","I","<br>blank the def.<br>contractors or | J", "K", "L", "I<br>ault is A or M<br>Ily letter X wil | M","N","P","Q<br>depending on<br>I be accepted.  | ок<br>"."R"."S<br>the | Canc    |
| Update Import Ma<br>Column :<br>Description :<br>Column type :<br>Required for add :<br>Required for amend :<br>Column mapping type :                     | apping<br>N<br>E              | g Column<br>II Letter<br>A"."B"."C"."D"."E"."F".<br>"V"."W"."Y"."Z"."X". If i<br>mployee's age. For sub-<br>fext<br>fes<br>lo<br>cxcel Column Letter         | "G"."H"."I"."<br>blank the defa<br>contractors or | J"."K"."L"."I<br>ault is A or M<br>ly letter X wil     | M","N","P","Q<br>depending on<br>l be accepted.  | ок<br>"."R"."S<br>the | Canc    |
| Update Import Ma<br>Column :<br>Description :<br>Column type :<br>Required for add :<br>Required for amend :<br>Column mapping type :<br>Mapping column : | n<br>N<br>E<br>N<br>E         | g Column<br>II Letter<br>A". "B". "C". "D". "E". "F".<br>"V". "W". "Y". "Z". "X". If<br>mployee's age. For sub-c<br>fext<br>fes<br>lo<br>cxcel Column Letter | "G"."H"."I"."<br>blank the defi<br>contractors or | J"."K"."L"."I<br>ault is A or M<br>nly letter X wil    | M","N","P","Q<br>depending on<br>I be accepted.  | ок<br>"."R"."S<br>the | Canc    |

#### And the **BF NIC Figures** section:

| port Section                                                                                                    |                   | Column                                                                                                    | Column Type                        | Reg for Add                        | Reg for Amend                          | Column N                      | lapping |  |
|----------------------------------------------------------------------------------------------------|-------------------|----------------------------------------------------------------------------------------------------|------------------------------------|------------------------------------|----------------------------------------|-------------------------------|---------|--|
| Employee Details                                                                                                    |                   | BF NI Letter                                                                                                    | Text                               | No                                 | No                                     |                               |         |  |
| Personal Details                                                                                                    |                   | BF NI Calculation Basis                                                                                                    | Text                               | No                                 | No                                     |                               |         |  |
| Employment Details                                                                                                    |                   | BF NI Total Earnings                                                                                                    | Numeric                            | No                                 | No                                     |                               |         |  |
| Analysis Groups                                                                                                    | =                 | BF NI Earnings To LEL                                                                                                    | Numeric                            | No                                 | No                                     |                               |         |  |
| NI Settings                                                                                                    |                   | BF NI Earnings To SET                                                                                                    | Numeric                            | No                                 | No                                     |                               |         |  |
| Tax Settings                                                                                                    |                   | BF NI Earnings To PET                                                                                                    | Numeric                            | No                                 | No                                     |                               |         |  |
| Payment Details                                                                                                    |                   | BF NI Earnings To FUST                                                                                                    | Numeric                            | No                                 | No                                     |                               |         |  |
| Bank Details                                                                                                    |                   | BF NI Earnings To UST                                                                                                    | Numeric                            | No                                 | No                                     |                               |         |  |
| YTD Figures                                                                                                    |                   | BF NI Earnings Above UEL                                                                                                    | Numeric                            | No                                 | No                                     |                               |         |  |
| BF NIC Figures                                                                                                    |                   | BF Ee NI Contributions Pt1                                                                                                    | Numeric                            | No                                 | No                                     |                               |         |  |
| Student Loan Details                                                                                                    |                   | BF Ee NI Contributions Pt2                                                                                                    | Numeric                            | No                                 | No                                     |                               |         |  |
| ePayslips Details                                                                                                    |                   | BF Er NI Contributions                                                                                                    | Numeric                            | No                                 | No                                     |                               |         |  |
| Expat Details                                                                                                    |                   |                                                                                                    |                                    |                                    |                                        |                               |         |  |
| Manual Income                                                                                                    |                   |                                                                                                    |                                    |                                    |                                        |                               |         |  |
| Miscellaneous                                                                                                    |                   |                                                                                                    |                                    |                                    |                                        |                               |         |  |
| CIS Details<br>CIS Verification Details                                                                                                    | •                 |                                                                                                    |                                    |                                    |                                        |                               |         |  |
| CIS Details<br>CIS Details<br>CIS Verification Details                                                                                                   | lapp              | ing Column                                                                                                    |                                    |                                    |                                        | ОК                            | Cano    |  |
| niscenaneous<br>CIS Details<br>CIS Verification Details                                                                                                  | lapp              | ing Column                                                                                                    |                                    |                                    |                                        | ОК                            | Cano    |  |
| b Update Import N                                                                                                    | lapp              | ing Column<br>BF NI Letter                                                                                                    |                                    |                                    |                                        | ОК                            | Cano    |  |
| b Update Import M<br>Column :<br>Description :                                                                                                    | lapp              | Ing Column<br>BF NI Letter<br>"A" "B" "C" "D" "E" "F"<br>                                                                                                    | "G"."H"."I"."<br>invalid or blan   | <br>J","K","L","I<br>k all subsequ | M", "N", "P", "Q<br>Jent fields will b | ок<br>"."R"."S<br>be ignore   | Canc    |  |
| b Update Import N<br>Column :<br>Description :<br>Column type :                                                                                          | lapp              | Ing Column<br>BF NI Letter<br>"A"."B"."C"."D"."E"."F"<br>."V"."W"."Y"."Z"."X". If<br>and left unprocessed.<br>Text                                             | "G","H","I","<br>invalid or blan   | J", "K", "L", "I<br>k all subsequ  | M"."N"."P"."Q<br>Jent fields will b    | OK<br>"."R"."S<br>be ignore   | Cano    |  |
| b Update Import M<br>Column :<br>Description :<br>Column type :<br>Required for add :                                                                    | lapp              | Ing Column<br>BF NI Letter<br>"A" "B" "C" "D" "E" "F"<br>"V" "W" "Y" "Z" "X" If<br>and left unprocessed.<br>Text<br>No                                         | "G"."H"."I"."<br>invalid or blan   | <br>J"."K"."L"."I<br>k all subsequ | M","N","P","Q<br>ent fields will b     | OK                            | Cano    |  |
| b Update Import N<br>Column :<br>Description :<br>Column type :<br>Required for add :                                                                    | lapp              | Ing Column<br>BF NI Letter<br>"A". "B". "C". "D". "E". "F".<br>."V". "W". "Y". "Z". "X". If<br>and left unprocessed.<br>Text<br>No<br>No                       | "G"."H"."I"."<br>invalid or blan   | J"."K"."L"."I<br>ik all subsequ    | M","N"."P"."Q<br>Jent fields will b    | ок<br>","R","S<br>be ignore   | Canc    |  |
| b Update Import M<br>Column :<br>Description :<br>Column type :<br>Required for amend :<br>Column mapping type                                           | lapp <sup>-</sup> | Ing Column<br>BF NI Letter<br>"A", "B", "C", "D", "E", "F",<br>"V", "W", "Y", "Z", "X", If<br>and left unprocessed.<br>Text<br>No<br>No<br>Excel Column Letter | "G" ."H", "I","<br>invalid or blan | J"."K"."L"."I<br>ik all subsequ    | M","N","P","Q<br>uent fields will b    | OK<br>"."R"."S<br>be ignore   | Canc    |  |
| b Update Import M<br>Column :<br>Description :<br>Column type :<br>Required for add :<br>Required for amend :<br>Column mapping type<br>Mapping column : | lapp:             | Ing Column<br>BF NI Letter<br>"A"."B"."C"."D"."E"."F"<br>."V"."W"."Y"."Z"."X". If<br>and left unprocessed.<br>Text<br>No<br>No<br>Excel Column Letter          | "G"."H"."I","<br>invalid or blan   | J","K","L","I<br>k all subsequ     | ۷۳. "P" . "Q<br>Jent fields will b     | ок<br>", "R", "S<br>be ignore | Cano    |  |

#### **Important Notes:**

• Any existing custom import mappings will need to be updated to include Working in an Investment Zone before any Investment Zone NI Letters can be import in tax year 2024/25.

#### **Calculations Grid**

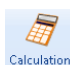

Calculations When you select the Calculations button, a list of the Employees will appear:

|   | alc Ee   🌌 Next Uncal | ic   / Calc All 👍 | Cancel All 🔢 | Refresh BFwd All 🧳 | 🖥 Bulk Status 🛛 🕻 | 🏚 Quick Report | 🐐 Done   Sum | name : Booth |               |            |          |            | Showing 21 |
|---|-----------------------|-------------------|--------------|--------------------|-------------------|----------------|--------------|--------------|---------------|------------|----------|------------|------------|
| 2 | yees Search           |                   |              |                    |                   |                |              |              |               |            |          |            | (          |
| 2 | Ee ID ♥ Ref           |                   | ♥ Forename   |                    | V NI Number       | ♥ Department   | V Run Group  | ∀ Pay Grade  | ∀ Cost Centre | 𝒴 Branch   | V Is CIS | 7 CIS Name | ∀ Tax Code |
|   | 34 309                | Booth             | Pamela       | Uncalculated       | JG525252C         |                |              |              |               | Eastbourne |          |            | 1006L      |
|   | 22 207                | Brown             | David        | Uncalculated       | PW333444A         | Construction   |              |              |               | London     |          |            | 710L       |
|   | 38 314                | Carter            | Carol        | Uncalculated       | LW494949B         | Construction   |              |              |               | Eastbourne |          |            | K495       |
|   | 28 214                | Carter            | Joyce        | Uncalculated       | LW494959B         | Warehouse      |              |              |               | Swindon    |          |            | K180       |
|   | 9 144                 | Clayton           | Xavier       | Uncalculated       | JK474747A         | HR             |              |              |               | Brighton   |          |            | 944L       |
|   | 30 303                | Cooper            | Philip       | Uncalculated       | AZ798243C         | Warehouse      |              |              |               | Swindon    |          |            | BR         |
|   | 4 126                 | Edwards           | Fiona        | Uncalculated       |                   | Warehouse      |              |              |               | Seaford    | (m)      |            | 898L       |
|   | 29 302                | Green             | Sarah        | Uncalculated       |                   | Warehouse      |              |              |               | Swindon    | 100      |            | K341       |
|   | 7 140                 | Hughes            | Bianca       | Uncalculated       | HA474747B         | Accounts       |              |              |               | Hove       |          |            | K80        |
|   | 3 125                 | Irvine            | Isabel       | Uncalculated       | NA552255A         | Warehouse      |              |              |               | Seaford    | (m)      |            | K240       |
|   | 12 148                | Irwin             | Tracy        | Uncalculated       | NA125874A         | HR             |              |              |               | Brighton   |          |            | 944L       |
|   | 5 128                 | Keegan            | Lesley       | Uncalculated       | LL777545B         | Warehouse      |              |              |               | Seaford    |          |            | 724L       |
|   | 6 136                 | Lambert           | Sarah        | Uncalculated       | LR111222A         | HR             |              |              |               | Brighton   |          |            | 1569L      |
|   | 36 312                | Mason             | Colin        | Uncalculated       | RR224499B         | Construction   |              |              |               | Eastbourne |          |            | 791L       |
|   | 20 205                | North             | Helen        | Uncalculated       | ZP323232D         | Admin          |              |              |               | Eastbourne |          |            | 1112L      |
|   | 31 305                | North             | Irene        | Uncalculated       | ZP343434D         | Construction   |              |              |               | Swindon    |          |            | 1112L      |
|   | 32 306                | Reed              | Anne         | Uncalculated       | NM323232B         | Construction   |              |              |               | Swindon    |          |            | 531L       |
|   | 2 122                 | Smith             | Ann          | Uncalculated       | JN323232B         | Admin          |              |              |               | Brighton   |          |            | 730L       |
|   | 10 145                | Upton             | Olga         | Uncalculated       | KL161616D         | HR             |              |              |               | Brighton   |          |            | 944L       |
|   | 11 146                | Xeni              | Victor       | Uncalculated       | NA444848A         | HR             |              |              |               | Brighton   |          |            | BR         |
|   | 35 311                | Yates             | Joanne       | Uncalculated       | LL777444B         | Construction   |              |              |               | Eastbourne | 100      |            | 531L       |

Click on this button to see **Investment Zone** (Working in an Investment Zone) has been added to the Columns available to show under the Calculation grid:

| Branch         CIS Name         Cost Centre         Date of Birth         Department         Directorship Start Date         Favourites         Freeport         Investment Zone         Irregular Employment         Is CIS         VI Letter         VII Status         Off Payroll Worker         Pay Grade         V Pay Method         Run Group         V Status         V Status         V Status         V Tax Code         V Veterans First Civilian Employment                                                                                                    | Field | d Chooser ×                        |
|----------------------------------------------------------------------------------------------------|-------|------------------------------------|
| <ul> <li>CIS Name</li> <li>Cost Centre</li> <li>Date of Birth</li> <li>Department</li> <li>Directorship Start Date</li> <li>Frauurites</li> <li>Frauurites</li> <li>Freeport</li> <li>Investment Zone</li> <li>Investment Zone</li> <li>Inregular Employment</li> <li>Is CIS</li> <li>Leave Date</li> <li>NI Letter</li> <li>NI Letter</li> <li>NI Status</li> <li>Off Payroll Worker</li> <li>Pay Grade</li> <li>Run Group</li> <li>Start Date</li> <li>Status</li> <li>Status</li> <li>Status</li> <li>Status</li> <li>Status</li> <li>Status</li> <li>Status</li> <li>Status</li> <li>Status</li> <li>Status</li> <li>Status</li> <li>Status</li> <li>Vata Date</li> <li>Vata Date</li> <li>Vata Code</li> <li>Veterans First Civilian Employment</li> <li>Week/Month 1</li> </ul>                                                                                                    |       | Branch                             |
| <ul> <li>Cost Centre</li> <li>Cost Centre</li> <li>Date of Birth</li> <li>Department</li> <li>Department</li> <li>Fraetorship Start Date</li> <li>Fraetorship Start Date</li> <li>Fraeport</li> <li>Investment Zone</li> <li>Investment Zone</li> <li>Inregular Employment</li> <li>Is CIS</li> <li>Leave Date</li> <li>NI Letter</li> <li>NI Letter</li> <li>NI Status</li> <li>Off Payroll Worker</li> <li>Pay Grade</li> <li>Standard Hours</li> <li>Status</li> <li>Status</li> <li>Status</li> <li>Status</li> <li>Status</li> <li>Status</li> <li>Status</li> <li>Status</li> <li>Status</li> <li>Status</li> <li>Status</li> <li>Status</li> <li>Status</li> <li>Vatua Code</li> <li>Week/Month 1</li> <li>Week/Month 1</li> </ul>                                                                                                    |       | CISName                            |
| <ul> <li>Vate of Birth</li> <li>Department</li> <li>Department</li> <li>Directorship Start Date</li> <li>Favourites</li> <li>Favourites</li> <li>Freeport</li> <li>Investment Zone</li> <li>Investment Zone</li> <li>Is CIS</li> <li>Leave Date</li> <li>NI Letter</li> <li>NI Status</li> <li>Off Payroll Worker</li> <li>Pay Grade</li> <li>Pay Method</li> <li>Run Group</li> <li>Status</li> <li>Status</li> <li>Status</li> <li>Status</li> <li>Status</li> <li>Status</li> <li>Status</li> <li>Status</li> <li>Status</li> <li>Status</li> <li>Status</li> <li>Status</li> <li>Status</li> <li>Status</li> <li>Status</li> <li>Vata Code</li> <li>Week/Month 1</li> <li>Week/Month 1</li> </ul>                                                                                                    |       | Cost Centre                        |
| <ul> <li>Øepartment</li> <li>Øepartment</li> <li>Øirectorship Start Date</li> <li>Favourites</li> <li>Favourites</li> <li>Freeport</li> <li>Investment Zone</li> <li>Investment Zone</li> <li>Inregular Employment</li> <li>Is CIS</li> <li>Leave Date</li> <li>NI Letter</li> <li>NI Status</li> <li>Off Payroll Worker</li> <li>Pay Grade</li> <li>Pay Method</li> <li>Run Group</li> <li>Status</li> <li>Status</li> <li>Status</li> <li>Status</li> <li>Status</li> <li>Status</li> <li>Status</li> <li>Status</li> <li>Status</li> <li>Status</li> <li>Status</li> <li>Status</li> <li>Status</li> <li>Status</li> <li>Vastus</li> <li>Status</li> <li>Vastus</li> <li>Vastus</li> <li>Status</li> <li>Vastus</li> <li>Status</li> <li>Vastus</li> <li>Vastus</li> <li>Va</li></ul> |       | Date of Birth                      |
| <ul> <li>Virectorship Start Date</li> <li>Virectorship Start Date</li> <li>Favourites</li> <li>Freeport</li> <li>Investment Zone</li> <li>Investment Zone</li> <li>Inregular Employment</li> <li>Is CIS</li> <li>Leave Date</li> <li>NI Letter</li> <li>NI Status</li> <li>Off Payroll Worker</li> <li>Pay Grade</li> <li>Virectorship Start Date</li> <li>Start Date</li> <li>Status</li> <li>Status</li> <li>Status</li> <li>Status</li> <li>Status</li> <li>Status</li> <li>Status</li> <li>Status</li> <li>Status</li> <li>Status</li> <li>Status</li> <li>Status</li> <li>Status</li> <li>Status</li> <li>Status</li> <li>Virectorship Status</li> <li>Virectorship Status</li> <li>Virectorship Statu</li></ul> | V     | Department                         |
| <ul> <li>Parai Address</li> <li>Favourites</li> <li>Freeport</li> <li>Investment Zone</li> <li>Inregular Employment</li> <li>Is CIS</li> <li>Leave Date</li> <li>NI Letter</li> <li>NI Status</li> <li>Off Payroll Worker</li> <li>Pay Grade</li> <li>Pay Method</li> <li>Run Group</li> <li>Status</li> <li>Status</li> <li>Vas Code</li> <li>Veterans First Civilian Employment</li> <li>Week/Month 1</li> </ul>                                                                                                    | V     | Directorship Start Date            |
| <ul> <li>vieweine</li> <li>vieweine</li> <li>vie</li></ul> |       | Email Address                      |
| <ul> <li>Freeport</li> <li>Investment Zone</li> <li>Inregular Employment</li> <li>Is CIS</li> <li>Leave Date</li> <li>NI Letter</li> <li>NI Status</li> <li>Off Payroll Worker</li> <li>Pay Grade</li> <li>Pay Method</li> <li>Run Group</li> <li>Status</li> <li>Status</li> <li>Status</li> <li>Status</li> <li>Status</li> <li>Status</li> <li>Status</li> <li>Tax Code</li> <li>Week/Month 1</li> <li>Week/Month 1</li> </ul>                                                                                                    | V     | Favourites                         |
| <ul> <li>Investment Zone</li> <li>Irregular Employment</li> <li>Is CIS</li> <li>Leave Date</li> <li>NI Letter</li> <li>NI Number</li> <li>NI Status</li> <li>Off Payroll Worker</li> <li>Pay Grade</li> <li>Pay Method</li> <li>Run Group</li> <li>Status</li> <li>Status</li> <li>Status</li> <li>Status</li> <li>Status</li> <li>Tax Code</li> <li>Week/Month 1</li> <li>Week/Month 1</li> </ul>                                                                                                    | V     | Freeport                           |
| <ul> <li>Irregular Employment</li> <li>Irregular Employment</li> <li>Is CIS</li> <li>Leave Date</li> <li>NI Letter</li> <li>NI Status</li> <li>Off Payroll Worker</li> <li>Pay Grade</li> <li>Pay Method</li> <li>Run Group</li> <li>Status</li> <li>Status</li> <li>Status</li> <li>Status</li> <li>Tax Code</li> <li>Veterans First Civilian Employment</li> <li>Week/Month 1</li> </ul>                                                                                                    | V     | Investment Zone                    |
| <ul> <li>Is CIS</li> <li>Leave Date</li> <li>Leave Date</li> <li>NI Letter</li> <li>NI Letter</li> <li>NI Status</li> <li>Off Payroll Worker</li> <li>Pay Grade</li> <li>Pay Method</li> <li>Run Group</li> <li>Standard Hours</li> <li>Start Date</li> <li>Status</li> <li>Tax Code</li> <li>Veterans First Civilian Employment</li> <li>Week/Month 1</li> </ul>                                                                                                    |       | Irregular Employment               |
| <ul> <li>Ceave Date</li> <li>Leave Date</li> <li>NI Letter</li> <li>NI Letter</li> <li>NI Status</li> <li>Off Payroll Worker</li> <li>Pay Grade</li> <li>Pay Method</li> <li>Run Group</li> <li>Standard Hours</li> <li>Start Date</li> <li>Status</li> <li>Tax Code</li> <li>Veterans First Civilian Employment</li> <li>Week/Month 1</li> </ul>                                                                                                    |       | Is CIS                             |
| <ul> <li>VI Letter</li> <li>VI Letter</li> <li>VI Status</li> <li>Off Payroll Worker</li> <li>Pay Grade</li> <li>Pay Method</li> <li>Run Group</li> <li>Standard Hours</li> <li>Start Date</li> <li>Status</li> <li>Tax Code</li> <li>Veterans First Civilian Employment</li> <li>Week/Month 1</li> </ul>                                                                                                    | V     | Leave Date                         |
| <ul> <li>VI Number</li> <li>VI Status</li> <li>Off Payroll Worker</li> <li>Pay Grade</li> <li>Pay Method</li> <li>Run Group</li> <li>Standard Hours</li> <li>Start Date</li> <li>Status</li> <li>Tax Code</li> <li>Veterans First Civilian Employment</li> <li>Week/Month 1</li> </ul>                                                                                                    |       | NI Letter                          |
| <ul> <li>VI Status</li> <li>Off Payroll Worker</li> <li>Pay Grade</li> <li>Pay Method</li> <li>Run Group</li> <li>Standard Hours</li> <li>Start Date</li> <li>Status</li> <li>Tax Code</li> <li>Veterans First Civilian Employment</li> <li>Week/Month 1</li> </ul>                                                                                                    |       | NI Number                          |
| <ul> <li>Off Payroll Worker</li> <li>Pay Grade</li> <li>Pay Method</li> <li>Run Group</li> <li>Standard Hours</li> <li>Start Date</li> <li>Status</li> <li>Tax Code</li> <li>Veterans First Civilian Employment</li> <li>Week/Month 1</li> </ul>                                                                                                    |       | NI Status                          |
| <ul> <li>Pay Grade</li> <li>Pay Method</li> <li>Run Group</li> <li>Standard Hours</li> <li>Start Date</li> <li>Status</li> <li>Tax Code</li> <li>Veterans First Civilian Employment</li> <li>Week/Month 1</li> </ul>                                                                                                    |       | Off Payroll Worker                 |
| <ul> <li>✓ Pay Method</li> <li>✓ Run Group</li> <li>✓ Standard Hours</li> <li>✓ Start Date</li> <li>✓ Status</li> <li>✓ Tax Code</li> <li>✓ Veterans First Civilian Employment</li> <li>✓ Week/Month 1</li> </ul>                                                                                                    |       | Pay Grade                          |
| <ul> <li>Run Group</li> <li>Standard Hours</li> <li>Start Date</li> <li>Status</li> <li>Tax Code</li> <li>Veterans First Civilian Employment</li> <li>Week/Month 1</li> </ul>                                                                                                    |       | Pay Method                         |
| <ul> <li>✓ Standard Hours</li> <li>✓ Start Date</li> <li>✓ Status</li> <li>✓ Tax Code</li> <li>✓ Veterans First Civilian Employment</li> <li>✓ Week/Month 1</li> </ul>                                                                                                    |       | Run Group                          |
| <ul> <li>✓ Start Date</li> <li>✓ Status</li> <li>✓ Tax Code</li> <li>✓ Veterans First Civilian Employment</li> <li>✓ Week/Month 1</li> </ul>                                                                                                    |       | Standard Hours                     |
| <ul> <li>✓ Status</li> <li>✓ Tax Code</li> <li>✓ Veterans First Civilian Employment</li> <li>✓ Week/Month 1</li> </ul>                                                                                                    |       | Start Date                         |
| <ul> <li>Tax Code</li> <li>Veterans First Civilian Employment</li> <li>Week/Month 1</li> </ul>                                                                                                    |       | Status                             |
| <ul> <li>Veterans First Civilian Employment</li> <li>Week/Month 1</li> </ul>                                                                                                    |       | Tax Code                           |
| Veek/Month 1                                                                                                    |       | Veterans First Civilian Employment |
|                                                                                                    | V     | Week/Month 1                       |

You will also see that Working in a Freeport has been renamed Freeport.

Tick the box for the information that you want to show in the columns and un-tick the ones you do not want to show. Once you have made your selections click on the 🖬 button.

This column selection is saved for the user logged into IPP.

#### **Calculations**

For tax year 2024/25 onwards, the following calculations have been checked and updated to ensure they deal with the new NI Letters for Investment Zones and Mariners:

- Employee NI Calculations
- Directors NI Calculations (excludes Mariners NI Letters)
- Gross Ups
- Bonus Runs
- Additional NI Periods
- Tax Advance
- Backdate NIC
- Prior Period Adjustment
- Payments after leaving and death
- Holiday schemes where the accrual is based on NIable pay
- Auto enrolment/Pension reform where the Qualifying earnings is based on Nlable Pay
- Pension schemes where the % calculated on is based on NIable pay, and Er NI Saving based on the NI Letter to determine the %age

- Student and Postgraduate Loans these are based on Nlable pay
- Quick Calculator

#### **Individual Calculation screen**

#### **Calculation Messages**

In addition to the existing messages, the following have been added when calculating employees via the individual calculation screen and calculate all. The pay date for the current run is used for the validation, currently messages appear in the period before and during the period that the NI Letter needs to be changed, based on the Pay Day.

From tax year 2024/25, the following calculation messages will appear:

- Age 21 or over Current NI Letters P, Y
- Age 25 or over Current NI Letter G
- State Pension Age or over Current NI Letter N, E, D, R, T and Q
- Investment Zone NI Letters more than 3 years from the employees Start date.

In the period that the NI Letter needs to be changed, the employee will be left uncalculated until the NI Letter is changed by a user, except State Pension Age where you can continue calculating on the existing NI Letter until you have proof of their date of birth.

#### Tax Advance

When tax advancing an employee, the check performed to determine if an employee should change NI letter within the periods that they are being tax advanced into, now includes the Mariner and Investment Zone NI Letters based on the employees age, as well as the three year limit for Investment Zone NI Letters.

#### **Payment After Leaving**

When you enter a **Payment after leaving** record under the **Address** tab in **Employee (Edit)** form, the NI Letter used for the calculation is based on the employees age at the Pay date, whether they have Working in an Investment Zone or Working in a Freeport ticked, and their Start Date.

Working in an Investment Zone ticked where their current NI Letter is either M, Z, H, Y, P or G

- if under 21 will remain on current NI Letter, except for apprenticeship NI Letters H and G:
  - a. current NI Letter H then apply NI Letter M
  - b. current NI Letter G then apply NI Letter Y
- if over 21 and less than three years from the employees start date to the current pay day:
  - a. current NI Letter M or Y or H or G then apply NI Letter N
  - b. current NI Letter Z or P then apply NI Letter D
- if over 21 and more than three years from the employees start date to the current pay day:
  - a. current NI Letter M then apply NI Letter A
  - b. current NI Letter Z then apply NI Letter J
  - c. current NI Letter Y then apply NI Letter R
  - d. current NI Letter P then apply NI Letter Q
  - e. current NI Letter H then apply NI Letter A
  - f. current NI Letter G then apply NI Letter R

Working in an Investment Zone and Working in a Freeport not ticked where their current NI Letter is either M, Z, H, Y, P or G

- if under 21 will remain on current NI Letter, except for apprenticeship NI Letters H and G:
  - a. current NI Letter H then apply NI Letter M
  - b. current NI Letter G then apply NI Letter Y
- if over 21:
  - a. current NI Letter M then apply NI Letter A
  - b. current NI Letter Z then apply NI Letter J
  - c. current NI Letter Y then apply NI Letter R
  - d. current NI Letter P then apply NI Letter Q
  - e. current NI Letter H then apply NI Letter A
  - f. current NI Letter G then apply NI Letter R

Working in a Freeport ticked where their current NI Letter is either Y, P or G

- if under 21 will remain on current NI Letter, except for apprenticeship NI Letters G:
  - a. current NI Letter G then apply NI Letter Y
- if over 21 and less than three years from the employees start date to the current pay day:
  - a. current NI Letter Y or G then apply NI Letter F
  - b. current NI Letter P then apply NI Letter L
- if over 21 and more than three years from the employees start date to the current pay day:
  - a. current NI Letter Y then apply NI Letter R
  - b. current NI Letter P then apply NI Letter Q
  - c. current NI Letter G then apply NI Letter R

For Investment Zone where their current NI Letter is either N, E, K and D:

- if it is less than three years from their start date to the current pay date, their current NI Letter to the payment after leaving calculation.
- if it is three years or more from their start date to the current pay date, then apply NI Letter based on their age:
  - a. current NI Letter N then apply NI Letter A
  - b. current NI Letter E then apply NI Letter B
  - c. current NI Letter K then apply NI Letter C
  - d. current NI Letter D then apply NI Letter J

#### **Override Results Import**

For tax year 2024/25 onwards, the new NI letters have been added to View Layout for the Override Results import, there are no layout changes.

#### **View Layout**

With a payroll open in tax year 2024/25, or without a payroll open and your computers date falls in tax year 2024/25, go to Data\Import\View import layouts then highlight the Import type Override Results:

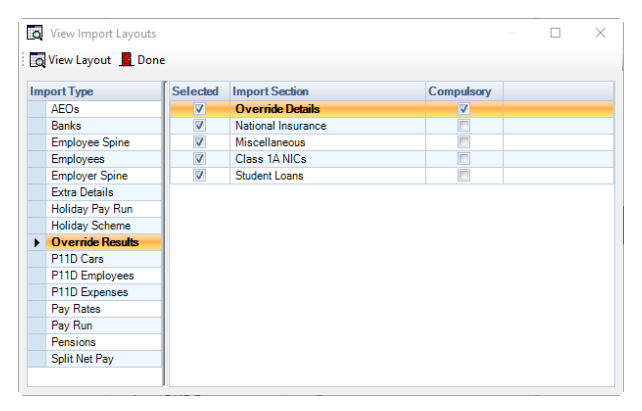

Under the National Insurance section, you will see the Comments have been updated for NI Letter to include the new NI Letters for Investment Zone and Mariners:

| Print a | Preview           |                                |         |            |            |                                                                                                    |
|---------|-------------------|--------------------------------|---------|------------|------------|----------------------------------------------------------------------------------------------------|
|         |                   |                                |         |            |            |                                                                                                    |
| umn 7 N | Section 1         | 7 Description 7                | Type 5  | 7 Length 7 | Required 5 | 7 Comment                                                                                                    |
| A 1     | Override Details  | Employee ID                    | Numeric |            | Yes        | Employee to update                                                                                                    |
| B 2     | Override Details  | Surname                        | Text    | 35         | No         | Employee Surname                                                                                                    |
| C 3     | National Insuran. | NI Letter                      | Text    | 1          | Default    | "A"."B"."C"."D"."E"."F"."G"."H"."I".J"."K"."L"."M"."N"."P"."Q"."R"."S"."T"."V"."M"."Y"."Z". must match an NI record included in the open run, if blank the rest of the NI fields will be ignore |
| D 4     | National Insuran  | . Total Earnings               | Numeric |            | Default    | If blank ignore.                                                                                                    |
| E 5     | National Insuran. | To LEL                         | Numeric |            | Default    | If blank ignore.                                                                                                    |
| F 6     | National Insuran. | To SET                         | Numeric |            | Default    | If blank ignore.                                                                                                    |
| G 7     | National Insuran. | To PET                         | Numeric |            | Default    | If blank ignore.                                                                                                    |
| H 8     | National Insuran. | To FUST                        | Numeric |            | Default    | If blank ignore.                                                                                                    |
| 1 9     | National Insuran. | To UST                         | Numeric |            | Default    | If blank ignore.                                                                                                    |
| J 1     | National Insuran. | Above UEL                      | Numeric |            | Default    | If blank ignore.                                                                                                    |
| K 1     | National Insuran. | Ee Cont Pt 1                   | Numeric |            | Default    | If blank ignore.                                                                                                    |
| L 1     | National Insuran. | Ee Cont Pt 2                   | Numeric |            | Default    | If blank ignore.                                                                                                    |
| M 1     | National Insuran. | . Er Cont                      | Numeric |            | Default    | If blank ignore.                                                                                                    |
| N 1     | Miscellaneous     | Tax                            | Numeric |            | Default    | If blank ignore.                                                                                                    |
| 0 1     | Miscellaneous     | Negative Net BF                | Numeric |            | Default    | If blank ignore.                                                                                                    |
| P 1     | Miscellaneous     | Gross Up Tax                   | Numeric |            | Default    | If blank ignore.                                                                                                    |
| Q 1     | Miscellaneous     | Gross Up Ee NIC                | Numeric |            | Default    | If blank ignore.                                                                                                    |
| R 1     | Class 1A NICs     | Termination                    | Numeric |            | Default    | If blank ignore.                                                                                                    |
| S 1     | Class 1A NICs     | Sporting                       | Numeric |            | Default    | If blank ignore.                                                                                                    |
| T 2     | Student Loans     | Plan 1 Student Loan            | Numeric |            | Default    | If blank ignore, whole pounds only                                                                                                    |
| U 2     | Student Loans     | Plan 1 Gross Up Student Lo     | Numeric |            | Default    | If blank ignore, whole pounds only                                                                                                    |
| V 2     | Student Loans     | Plan 2 Student Loan            | Numeric |            | Default    | If blank ignore, whole pounds only                                                                                                    |
| W 2     | Student Loans     | Plan 2 Gross Up Student Lo.    | Numeric |            | Default    | If blank ignore, whole pounds only                                                                                                    |
| X 2     | Student Loans     | Postgraduate Student Loan      | Numeric |            | Default    | If blank ignore, whole pounds only                                                                                                    |
| Y 2     | Student Loans     | Postgraduate Gross Up Stud.    | Numeric |            | Default    | If blank ignore, whole pounds only                                                                                                    |
|         | Student Loans     | Plan 4 Student Loan            | Numeric |            | Default    | If blank ignore, whole pounds only                                                                                                    |
| Z 2     |                   | Direct Course His Challenge La |         |            | Default    | White the second second sector                                                                                                    |

#### **Override Import**

Validation for NI Letters K and W has been added to ensure no value can be imported for Ee Cont Pt 1 or 2, in the same manner as NI Letters C and S.

#### **Custom Import Mappings**

With a payroll open in tax year 2024/25, or without a data file open and your computers date falls in tax year 2024/25, within the custom mappings screen accessed via Admin\Import Mappings\Import Mappings\Override Results select either Edit or Add:

| ort Section        | Column         | Column Type | Req for Add | <b>Req for Amend</b> | Column Mapping |
|--------------------|----------------|-------------|-------------|----------------------|----------------|
| Override Details   | NI Letter      | Text        | NA          | Depends              | Column D       |
| National Insurance | Total Earnings | Numeric     | NA          | No                   | Column M       |
| Miscellaneous      | To LEL         | Numeric     | NA          | No                   | Column H       |
| Class 1A NICs      | To SET         | Numeric     | NA          | No                   | Column J       |
| Student Loans      | To PET         | Numeric     | NA          | No                   | Column I       |
|                    | To FUST        | Numeric     | NA          | No                   | Column S       |
|                    | To UST         | Numeric     | NA          | No                   | Column K       |
|                    | Above UEL      | Numeric     | NA          | No                   | Column G       |
|                    | Ee Cont Pt 1   | Numeric     | NA          | No                   | Column E       |
|                    | Ee Cont Pt 2   | Numeric     | NA          | No                   | Column F       |
|                    | Er Cont        | Numeric     | NA          | No                   | Column L       |
|                    | Er Cont        | Numeric     | NA          | No                   | Column L       |

Under the section **National Insurance** double click on **NI Letter** you will see the **Description** has been updated to include the new NI Letters for Investment Zones and Mariners:

| <b>ib</b> Update Import Map | ping Column X                                                                                                    |
|-----------------------------|----------------------------------------------------------------------------------------------------|
| Column :                    | NI Letter                                                                                                    |
| Description :               | "A", "B", "C", "D", "E", "F", "G", "H', "I", 'J", "K", "L', "M", "N", "P", "Q", "R", "S", "T"<br>, "V", "W", "Y", "Z", must match an NI record included in the open run, if blank<br>the rest of the NI fields will be ignored. |
| Column type :               | Text                                                                                                    |
| Required for add :          | NA                                                                                                    |
| Required for amend :        | Depends                                                                                                    |
| Column mapping type :       | Excel Column Letter                                                                                                    |
| Mapping column :            |                                                                                                    |
| Record identifier :         | $\sim$                                                                                                    |
|                             | OK Cancel                                                                                                    |

#### **Payroll Run Export (PRE)**

Under the **Personal Details** section we have added the field **Working\_In\_Investment\_Zone**. Where there is no saved layout, this field is automatically included. For saved layouts you need open the saved layout and then choose the column for it to be included, ensure you save the layout so it is included in future.

B Whilst in PRE, select this button to choose the columns to include in the report layout.

| rag a columi    | n hea | der here to          | group | by that co | lumn. |                |     |      |   |
|-----------------|-------|----------------------|-------|------------|-------|----------------|-----|------|---|
| RunDate         | -12   | Frequency            | -12   | EeRef      | -12   | Name           | -12 | Dept | + |
| 05/05/2011      |       | Wookhi<br>Id Chasses |       | 136        |       | Lambert, Sara  | ah  |      |   |
| JICK nere to sh |       | WEEKly               |       | 141        |       | Zelda, Allison | 1   |      |   |
| 05/05/2011      | ,     | Weekly               |       | 145        |       | Upton, Olga    |     |      |   |
| 05/05/2011      | ١     | Weekly               |       | 148        |       | Irwin, Tracy   |     |      |   |
| 05/05/2011      | ١     | Weekly               |       | 149        |       | Harding, Sha   | ron |      |   |
| 05/05/2011      | ۱     | Weekly               |       | 151        |       | Foster, Paulir | ne  |      |   |
| 05/05/2011      | ١     | Weekly               |       | 152        |       | Edwards, Osi   | car |      |   |
| 05/05/2011      | ۱     | Weekly               |       | 40         |       | Rumble, Barr   | ney |      |   |

You will see the Column Choose screen:

| Column choose 🛛 🛛 🗵      |
|--------------------------|
| ⊕ Personal details       |
| 🗄 📝 EeRunBals - Main     |
| 🛓 🔚 EeRunBals - Advanced |
| 🗄 🖳 EeRunBals - Other    |
| 🛓 🔲 CIS                  |
| 🗄 📲 Units                |
| 🗄 🖳 Rates                |
| 🗄 🐨 🔽 Components         |
| 🗄 🐨 Pensions             |
| ±▼AEOs                   |
|                          |
|                          |

To select specific columns, click on the plus sign to the left of the section:

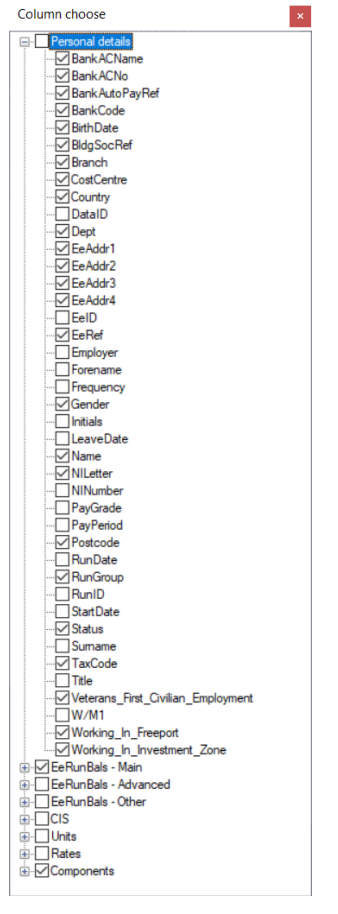

Then tick the box against the fields that you want to include in the report. Un-tick to remove them.

#### Query Manager – Wizard

| New query wizard                                                                                                    | —             |    | ×     |
|----------------------------------------------------------------------------------------------------|---------------|----|-------|
| Step 1 - Select the report type required.<br>Please select the section which is the core of the infomation you require. Note; the availabit items of information will depend on the report type selected. | lity of certa | in | ٩     |
| Report Type                                                                                                    |               |    |       |
| Ee Current Run Pay Comps                                                                                                    |               |    |       |
| Ee Details                                                                                                    |               |    |       |
| Ee NIC Run Balances                                                                                                    |               |    |       |
| Ee NIC YTD Balances                                                                                                    |               |    |       |
| Ee Pension Details                                                                                                    |               |    |       |
| Ee Pension History                                                                                                    |               |    |       |
| Ee Permanent Pay Comp                                                                                                    |               |    |       |
| Ee Prev Runs Pay Comps                                                                                                    |               |    |       |
| Ee Run Balances                                                                                                    |               |    |       |
| Ee YTD Balances                                                                                                    |               |    |       |
|                                                                                                    |               |    |       |
|                                                                                                    |               |    |       |
|                                                                                                    |               |    |       |
|                                                                                                    |               |    |       |
|                                                                                                    |               |    |       |
|                                                                                                    |               |    |       |
|                                                                                                    |               |    |       |
|                                                                                                    |               |    |       |
|                                                                                                    |               |    |       |
|                                                                                                    |               |    |       |
|                                                                                                    |               |    |       |
|                                                                                                    |               |    |       |
|                                                                                                    |               |    |       |
|                                                                                                    |               |    |       |
| < Back                                                                                                    | Next >        | Ca | incel |

Working in an Investment Zone has been added to the following Report Types, so that they can be included in the query:

- Ee Details
- Ee Run Balances
- Ee YTD Balances

#### **Export Payroll List**

The following have been added to the **Employee Statistics** section of the Export Payroll List:

- No of Current Ees who are Working in an Investment Zone these are current employees with Working in an Investment Zone ticked under Employee Details\NI tab
- No of Current Ees with a Mariner NI Letter these are current employees with a Mariner NI Letter set under Employee Details\NI tab

| Payroll Export         |                                                             |      | × |
|------------------------|-------------------------------------------------------------|------|---|
| Export Print Form Done |                                                             |      |   |
| Section                | Evont Fielde                                                | <br> |   |
| Export Details         | Export rieus                                                |      |   |
| File Details           | No of Current Ees By Status                                 |      |   |
| Address Details        | No of Current East with Essaint Tay Credits Allowed Enabled |      |   |
| HMRC                   | No of current less warroreign hax creats Anowed Enabled     |      |   |
| Employer Bank Details  | No of Current Ees with EPM6 Override Enabled                |      |   |
| Run Details            | No of Current Ees with a Veteran NI Letter                  |      |   |
| Employees              | No. 10 million have block in France                         |      |   |
| Bonus Run              | No of Current Les who are working in a Freeport             |      |   |
| Employer Settings      | No of Current Ees who are Working in an Investment Zone     |      |   |
| Employee Statistics    | No of Current Ees with an Apprentice NL letter              |      |   |
| P11D                   |                                                             |      |   |
| EVC                    | No of Current Ees with a Mariner NI Letter                  |      |   |
| Extra Details          |                                                             |      |   |
|                        |                                                             |      |   |
|                        |                                                             |      |   |
|                        |                                                             |      |   |
|                        |                                                             |      |   |
|                        |                                                             |      |   |
|                        |                                                             |      |   |
| <u>(</u>               |                                                             | <br> |   |

When these columns are selected and exported, all data files will be searched, and the number of employees shown under the relevant column headers:

- No Current Working in an Investment Zone
- No Current Mariner NI Letter

#### **New Reports**

| Report            | Status | Туре     | Description                                                          |
|-------------------|--------|----------|----------------------------------------------------------------------|
| PAMARINE\PSMARINE | New    | Employee | List of employees with a Mariners NI Letter.                         |
| PAINVEST\PSINVEST | New    | Employee | List of employees who have got Working in an Investment Zone ticked. |

#### Standard Report Changes

| Report            | Status  | Туре        | Description                                                            |
|-------------------|---------|-------------|------------------------------------------------------------------------|
| PABRYTD\PSBRYTD   | Amended | Payroll Run | Verified against latest DB structure, due to tblNICsYTD table changes. |
| PAPRDYTD\PSPRDYTD | Amended | Payroll Run | Verified against latest DB structure, due to tblNICsYTD table changes. |
| PARGUL1\PSRGUL1   | Amended | Payroll Run | Verified against latest DB structure, due to tblNICsYTD table changes. |
| PARN6YTD\PSRN6YTD | Amended | Payroll Run | Verified against latest DB structure, due to tblNICsYTD table changes. |
| PARN7YTD\PSRN7YTD | Amended | Payroll Run | Verified against latest DB structure, due to tblNICsYTD table changes. |
| PARNCST4\PSRNCST4 | Amended | Payroll Run | Verified against latest DB structure, due to tblNICsYTD table changes. |
| PARNCYTD\PSRNCYTD | Amended | Payroll Run | Verified against latest DB structure, due to tblNICsYTD table changes. |
| PARNIDTD\PSRNIDTD | Amended | Payroll Run | Verified against latest DB structure, due to tblNICsYTD table changes. |
| PARNIYTD\PSRNIYTD | Amended | Payroll Run | Verified against latest DB structure, due to tblNICsYTD table changes. |
| PARNPSTD\PSRNPSTD | Amended | Payroll Run | Verified against latest DB structure, due to tblNICsYTD table changes. |
| PARUN1\PSRUN1     | Amended | Payroll Run | Verified against latest DB structure, due to tblNICsYTD table changes. |

| Report            | Status  | Туре        | Description                                                                                                    |
|-------------------|---------|-------------|----------------------------------------------------------------------------------------------------|
| PARUN2\PSRUN2     | Amended | Payroll Run | Verified against latest DB structure, due to tblNICsYTD table changes.                                                |
| PARUN3\PSRUN3     | Amended | Payroll Run | Verified against latest DB structure, due to tblNICsYTD table changes.                                                |
| PARUN4\PSRUN4     | Amended | Payroll Run | Verified against latest DB structure, due to tblNICsYTD table changes.                                                |
| PARUNYTD\PSRUNYTD | Amended | Payroll Run | Verified against latest DB structure, due to tblNICsYTD table changes.                                                |
| PASUMM1\PSSUMM1   | Amended | Payroll Run | Verified against latest DB structure, due to tblNICsYTD table changes.                                                |
| PASUMM2\PSSUMM2   | Amended | Payroll Run | Verified against latest DB structure, due to tblNICsYTD table changes.                                                |
| PASUMM3\PSSUMM3   | Amended | Payroll Run | Verified against latest DB structure, due to tblNICsYTD table changes.                                                |
| PAEEDETL\PSEEDETL | Amended | Employee    | Added the new field Working in an Investment<br>Zone to the section Employee Details from tax<br>year 2024/25.        |
| PAEEPYL\PSEEPYL   | Amended | Employee    | Added the new field Working in an Investment<br>Zone to the section Employee Details from tax<br>year 2024/25.        |
| PANIPARA\PSNIPARA | Amended | Misc        | From tax year 2024/25, added the Mariner and<br>Investment Zone NI letters with their Employee<br>and Employer Rates. |

## **New Fields for Reporting**

| Database   | Table               | Field Name                           | Description                                                           |
|------------|---------------------|--------------------------------------|-----------------------------------------------------------------------|
| Dempay.mdb | Employer<br>Details | Allow_Mariner_NI_Letters             | Allow Mariner NI Letters                                              |
| Dempay.mdb | Employer<br>Details | Allow_Freeport_NI_Letters            | Allow Freeport NI Letters and Working in a Freeport                   |
| Dempay.mdb | Employer<br>Details | Allow_Investment_Zone_NI<br>_Letters | Allow Investment Zone NI Letters<br>and Working in an Investment Zone |
| Dempay.mdb | EeBals              | Working_In_Investment_Zo<br>ne       | Working in an Investment Zone                                         |

| Database   | Table           | Field Name                     | Description                   |
|------------|-----------------|--------------------------------|-------------------------------|
| Dempay.mdb | EeRunBals       | Working_In_Investment_Zo<br>ne | Working in an Investment Zone |
| Dempay.mdb | tblPayslips_Ext | Working_In_Investment_Zo<br>ne | Working in an Investment Zone |

#### **Deleted Fields for Reporting**

Due to the number of NI Letters, we have removed individual NI Letter records from tblNICsYTD which is in the database called MCPTEMP.mdb, this table was used solely for reports. If you have any custom reports using this table, you will need to verify the reports in Crystal against the new structure and update formulas to use the table NICs instead.

| Database    | Table      | Field Name | Description                               |
|-------------|------------|------------|-------------------------------------------|
| MCPTemp.mdb | tblNICsYTD | AToLEL     | NI Letter A Earnings to LEL               |
| MCPTemp.mdb | tblNICsYTD | ALELTOPET  | NI Letter A Earnings to PET               |
| MCPTemp.mdb | tblNICsYTD | APETToSET  | NI Letter A Earnings to SET               |
| MCPTemp.mdb | tblNICsYTD | ASETToUEL  | NI Letter A Earnings To UEL               |
| MCPTemp.mdb | tblNICsYTD | AToUST     | NI Letter A Earnings to UST               |
| MCPTemp.mdb | tblNICsYTD | AUAPToUEL  | NI Letter A Earnings to UEL               |
| MCPTemp.mdb | tblNICsYTD | AAboveUEL  | NI Letter A Earnings Above UEL            |
| MCPTemp.mdb | tblNICsYTD | AEeCont1   | NI Letter A Employee Contributions Part 1 |
| MCPTemp.mdb | tblNICsYTD | AEeCont2   | NI Letter A Employee Contributions Part 2 |
| MCPTemp.mdb | tblNICsYTD | AErCont    | NI Letter A Employer Contributions        |
| MCPTemp.mdb | tblNICsYTD | BToLEL     | NI Letter B Earnings to LEL               |
| MCPTemp.mdb | tblNICsYTD | BLELTOPET  | NI Letter B Earnings to PET               |
| MCPTemp.mdb | tblNICsYTD | BPETToSET  | NI Letter B Earnings to SET               |
| MCPTemp.mdb | tblNICsYTD | BSETToUEL  | NI Letter B Earnings To UEL               |
| MCPTemp.mdb | tblNICsYTD | BToUST     | NI Letter B Earnings to UST               |
| MCPTemp.mdb | tblNICsYTD | BUAPToUEL  | NI Letter B Earnings to UEL               |
| MCPTemp.mdb | tbINICsYTD | BAboveUEL  | NI Letter B Earnings Above UEL            |
| MCPTemp.mdb | tblNICsYTD | BEeCont1   | NI Letter B Employee Contributions Part 1 |

| Database    | Table      | Field Name | Description                               |
|-------------|------------|------------|-------------------------------------------|
| MCPTemp.mdb | tblNICsYTD | BEeCont2   | NI Letter B Employee Contributions Part 2 |
| MCPTemp.mdb | tblNICsYTD | BErCont    | NI Letter B Employer Contributions        |
| MCPTemp.mdb | tblNICsYTD | CToLEL     | NI Letter C Earnings to LEL               |
| MCPTemp.mdb | tblNICsYTD | CLELTOPET  | NI Letter C Earnings to PET               |
| MCPTemp.mdb | tblNICsYTD | CPETToSET  | NI Letter C Earnings to SET               |
| MCPTemp.mdb | tblNICsYTD | CSETToUEL  | NI Letter C Earnings To UEL               |
| MCPTemp.mdb | tblNICsYTD | CToUST     | NI Letter C Earnings to UST               |
| MCPTemp.mdb | tblNICsYTD | CUAPToUEL  | NI Letter C Earnings to UEL               |
| MCPTemp.mdb | tblNICsYTD | CAboveUEL  | NI Letter C Earnings Above UEL            |
| MCPTemp.mdb | tblNICsYTD | CEeCont1   | NI Letter C Employee Contributions Part 1 |
| MCPTemp.mdb | tblNICsYTD | CEeCont2   | NI Letter C Employee Contributions Part 2 |
| MCPTemp.mdb | tblNICsYTD | CErCont    | NI Letter C Employer Contributions        |
| MCPTemp.mdb | tblNICsYTD | FToLEL     | NI Letter F Earnings to LEL               |
| MCPTemp.mdb | tblNICsYTD | FLELTOPET  | NI Letter F Earnings to PET               |
| MCPTemp.mdb | tblNICsYTD | FPETToSET  | NI Letter F Earnings to SET               |
| MCPTemp.mdb | tblNICsYTD | FSETToUEL  | NI Letter F Earnings To UEL               |
| MCPTemp.mdb | tblNICsYTD | FToUST     | NI Letter F Earnings to UST               |
| MCPTemp.mdb | tblNICsYTD | FUAPToUEL  | NI Letter F Earnings to UEL               |
| MCPTemp.mdb | tblNICsYTD | FAboveUEL  | NI Letter F Earnings Above UEL            |
| MCPTemp.mdb | tblNICsYTD | FEeCont1   | NI Letter F Employee Contributions Part 1 |
| MCPTemp.mdb | tblNICsYTD | FEeCont2   | NI Letter F Employee Contributions Part 2 |
| MCPTemp.mdb | tblNICsYTD | FErCont    | NI Letter F Employer Contributions        |
| MCPTemp.mdb | tblNICsYTD | JToLEL     | NI Letter J Earnings to LEL               |
| MCPTemp.mdb | tblNICsYTD | JLELTOPET  | NI Letter J Earnings to PET               |
| MCPTemp.mdb | tblNICsYTD | JPETToSET  | NI Letter J Earnings to SET               |

| Database    | Table      | Field Name | Description                               |
|-------------|------------|------------|-------------------------------------------|
| MCPTemp.mdb | tblNICsYTD | JSETTOUEL  | NI Letter J Earnings To UEL               |
| MCPTemp.mdb | tblNICsYTD | JToUST     | NI Letter J Earnings to UST               |
| MCPTemp.mdb | tblNICsYTD | JUAPToUEL  | NI Letter J Earnings to UEL               |
| MCPTemp.mdb | tblNICsYTD | JAboveUEL  | NI Letter J Earnings Above UEL            |
| MCPTemp.mdb | tblNICsYTD | JEeCont1   | NI Letter J Employee Contributions Part 1 |
| MCPTemp.mdb | tblNICsYTD | JEeCont2   | NI Letter J Employee Contributions Part 2 |
| MCPTemp.mdb | tblNICsYTD | JErCont    | NI Letter J Employer Contributions        |
| MCPTemp.mdb | tblNICsYTD | LTOLEL     | NI Letter L Earnings to LEL               |
| MCPTemp.mdb | tblNICsYTD | LLELTOPET  | NI Letter L Earnings to PET               |
| MCPTemp.mdb | tblNICsYTD | LPETToSET  | NI Letter L Earnings to SET               |
| MCPTemp.mdb | tblNICsYTD | LSETToUEL  | NI Letter L Earnings To UEL               |
| MCPTemp.mdb | tblNICsYTD | LToUST     | NI Letter L Earnings to UST               |
| MCPTemp.mdb | tblNICsYTD | LUAPToUEL  | NI Letter L Earnings to UEL               |
| MCPTemp.mdb | tblNICsYTD | LAboveUEL  | NI Letter L Earnings Above UEL            |
| MCPTemp.mdb | tblNICsYTD | LEeCont1   | NI Letter L Employee Contributions Part 1 |
| MCPTemp.mdb | tblNICsYTD | LEeCont2   | NI Letter L Employee Contributions Part 2 |
| MCPTemp.mdb | tblNICsYTD | LErCont    | NI Letter L Employer Contributions        |
| MCPTemp.mdb | tblNICsYTD | SToLEL     | NI Letter S Earnings to LEL               |
| MCPTemp.mdb | tblNICsYTD | SLELTOPET  | NI Letter S Earnings to PET               |
| MCPTemp.mdb | tblNICsYTD | SPETToSET  | NI Letter S Earnings to SET               |
| MCPTemp.mdb | tblNICsYTD | SSETToUEL  | NI Letter S Earnings To UEL               |
| MCPTemp.mdb | tblNICsYTD | SToUST     | NI Letter S Earnings to UST               |
| MCPTemp.mdb | tblNICsYTD | SUAPToUEL  | NI Letter S Earnings to UEL               |
| MCPTemp.mdb | tbINICsYTD | SAboveUEL  | NI Letter S Earnings Above UEL            |
| MCPTemp.mdb | tbINICsYTD | SEeCont1   | NI Letter S Employee Contributions Part 1 |

| Database    | Table      | Field Name | Description                               |
|-------------|------------|------------|-------------------------------------------|
| MCPTemp.mdb | tblNICsYTD | SEeCont2   | NI Letter S Employee Contributions Part 2 |
| MCPTemp.mdb | tblNICsYTD | SErCont    | NI Letter S Employer Contributions        |
| MCPTemp.mdb | tblNICsYTD | XToLEL     | NI Letter X Earnings to LEL               |
| MCPTemp.mdb | tblNICsYTD | XLELTOPET  | NI Letter X Earnings to PET               |
| MCPTemp.mdb | tblNICsYTD | XPETToSET  | NI Letter X Earnings to SET               |
| MCPTemp.mdb | tblNICsYTD | XSETToUEL  | NI Letter X Earnings To UEL               |
| MCPTemp.mdb | tblNICsYTD | XToUST     | NI Letter X Earnings to UST               |
| MCPTemp.mdb | tblNICsYTD | XUAPToUEL  | NI Letter X Earnings to UEL               |
| MCPTemp.mdb | tblNICsYTD | XAboveUEL  | NI Letter X Earnings Above UEL            |
| MCPTemp.mdb | tblNICsYTD | XEeCont1   | NI Letter X Employee Contributions Part 1 |
| MCPTemp.mdb | tblNICsYTD | XEeCont2   | NI Letter X Employee Contributions Part 2 |
| MCPTemp.mdb | tblNICsYTD | XErCont    | NI Letter X Employer Contributions        |
| MCPTemp.mdb | tblNICsYTD | MToLEL     | NI Letter M Earnings to LEL               |
| MCPTemp.mdb | tblNICsYTD | MLELTOPET  | NI Letter M Earnings to PET               |
| MCPTemp.mdb | tblNICsYTD | MPETToSET  | NI Letter M Earnings to SET               |
| MCPTemp.mdb | tblNICsYTD | MSETToUEL  | NI Letter M Earnings To UEL               |
| MCPTemp.mdb | tblNICsYTD | MToUST     | NI Letter M Earnings to UST               |
| MCPTemp.mdb | tblNICsYTD | MUAPToUEL  | NI Letter M Earnings to UEL               |
| MCPTemp.mdb | tblNICsYTD | MAboveUEL  | NI Letter M Earnings Above UEL            |
| MCPTemp.mdb | tblNICsYTD | MEeCont1   | NI Letter M Employee Contributions Part 1 |
| MCPTemp.mdb | tblNICsYTD | MEeCont2   | NI Letter M Employee Contributions Part 2 |
| MCPTemp.mdb | tblNICsYTD | MErCont    | NI Letter M Employer Contributions        |
| MCPTemp.mdb | tblNICsYTD | ZToLEL     | NI Letter Z Earnings to LEL               |
| MCPTemp.mdb | tblNICsYTD | ZLELTOPET  | NI Letter Z Earnings to PET               |
| MCPTemp.mdb | tblNICsYTD | ZPETToSET  | NI Letter Z Earnings to SET               |

| Database    | Table      | Field Name | Description                               |
|-------------|------------|------------|-------------------------------------------|
| MCPTemp.mdb | tblNICsYTD | ZSETToUEL  | NI Letter Z Earnings To UEL               |
| MCPTemp.mdb | tblNICsYTD | ZToUST     | NI Letter Z Earnings to UST               |
| MCPTemp.mdb | tblNICsYTD | ZUAPToUEL  | NI Letter Z Earnings to UEL               |
| MCPTemp.mdb | tblNICsYTD | ZAboveUEL  | NI Letter Z Earnings Above UEL            |
| MCPTemp.mdb | tblNICsYTD | ZEeCont1   | NI Letter Z Employee Contributions Part 1 |
| MCPTemp.mdb | tblNICsYTD | ZEeCont2   | NI Letter Z Employee Contributions Part 2 |
| MCPTemp.mdb | tblNICsYTD | ZErCont    | NI Letter Z Employer Contributions        |
| MCPTemp.mdb | tblNICsYTD | IToLEL     | NI Letter I Earnings to LEL               |
| MCPTemp.mdb | tblNICsYTD | ILELTOPET  | NI Letter I Earnings to PET               |
| MCPTemp.mdb | tblNICsYTD | IPETToSET  | NI Letter I Earnings to SET               |
| MCPTemp.mdb | tblNICsYTD | ISETToUEL  | NI Letter I Earnings To UEL               |
| MCPTemp.mdb | tblNICsYTD | IToUST     | NI Letter I Earnings to UST               |
| MCPTemp.mdb | tblNICsYTD | IUAPToUEL  | NI Letter I Earnings to UEL               |
| MCPTemp.mdb | tblNICsYTD | IAboveUEL  | NI Letter I Earnings Above UEL            |
| MCPTemp.mdb | tblNICsYTD | IEeCont1   | NI Letter I Employee Contributions Part 1 |
| MCPTemp.mdb | tblNICsYTD | IEeCont2   | NI Letter I Employee Contributions Part 2 |
| MCPTemp.mdb | tblNICsYTD | IErCont    | NI Letter I Employer Contributions        |
| MCPTemp.mdb | tblNICsYTD | AToAUST    | NI Letter A Earnings To AUST              |
| MCPTemp.mdb | tblNICsYTD | BToAUST    | NI Letter B Earnings To AUST              |
| MCPTemp.mdb | tblNICsYTD | CToAUST    | NI Letter C Earnings To AUST              |
| MCPTemp.mdb | tblNICsYTD | JToAUST    | NI Letter J Earnings To AUST              |
| MCPTemp.mdb | tblNICsYTD | XToAUST    | NI Letter X Earnings To AUST              |
| MCPTemp.mdb | tblNICsYTD | MToAUST    | NI Letter M Earnings To AUST              |
| MCPTemp.mdb | tblNICsYTD | ZToAUST    | NI Letter Z Earnings To AUST              |
| MCPTemp.mdb | tbINICsYTD | HToAUST    | NI Letter H Earnings To AUST              |

| Database    | Table      | Field Name | Description                               |
|-------------|------------|------------|-------------------------------------------|
| MCPTemp.mdb | tblNICsYTD | HToLEL     | NI Letter H Earnings To LEL               |
| MCPTemp.mdb | tblNICsYTD | HLELTOPET  | NI Letter H Earnings To PET               |
| MCPTemp.mdb | tblNICsYTD | HPETToSET  | NI Letter H Earnings To SET               |
| MCPTemp.mdb | tblNICsYTD | HSETToUEL  | NI Letter H Earnings To UEL               |
| MCPTemp.mdb | tblNICsYTD | HToUST     | NI Letter H Earnings To UST               |
| MCPTemp.mdb | tblNICsYTD | HUAPToUEL  | NI Letter H Earnings To UEL               |
| MCPTemp.mdb | tblNICsYTD | HAboveUEL  | NI Letter H Earnings Above UEL            |
| MCPTemp.mdb | tblNICsYTD | HEeCont1   | NI Letter H Employee Contributions Part 1 |
| MCPTemp.mdb | tblNICsYTD | HEeCont2   | NI Letter H Employee Contributions Part 2 |
| MCPTemp.mdb | tblNICsYTD | HErCont    | NI Letter H Employer Contributions        |
| MCPTemp.mdb | tblNICsYTD | FToAUST    | NI Letter F Earnings To AUST              |
| MCPTemp.mdb | tblNICsYTD | IToAUST    | NI Letter I Earnings To AUST              |
| MCPTemp.mdb | tblNICsYTD | LToAUST    | NI Letter L Earnings To AUST              |
| MCPTemp.mdb | tblNICsYTD | SToAUST    | NI Letter S Earnings To AUST              |
| MCPTemp.mdb | tblNICsYTD | VToLEL     | NI Letter V Earnings To LEL               |
| MCPTemp.mdb | tblNICsYTD | VLELTOPET  | NI Letter V Earnings To PET               |
| MCPTemp.mdb | tblNICsYTD | VPETToSET  | NI Letter V Earnings To SET               |
| MCPTemp.mdb | tblNICsYTD | VSETToUEL  | NI Letter V Earnings To UEL               |
| MCPTemp.mdb | tblNICsYTD | VToUST     | NI Letter V Earnings To UST               |
| MCPTemp.mdb | tblNICsYTD | VToAUST    | NI Letter V Earnings To AUST              |
| MCPTemp.mdb | tblNICsYTD | VUAPToUEL  | NI Letter V Earnings To UEL               |
| MCPTemp.mdb | tblNICsYTD | VAboveUEL  | NI Letter V Earnings Above UEL            |
| MCPTemp.mdb | tblNICsYTD | VEeCont1   | NI Letter V Employee Contributions Part 1 |
| MCPTemp.mdb | tblNICsYTD | VEeCont2   | NI Letter V Employee Contributions Part 2 |
| MCPTemp.mdb | tbINICsYTD | VErCont    | NI Letter V Employer Contributions        |

| Database    | Table      | Field Name | Description                  |
|-------------|------------|------------|------------------------------|
| MCPTemp.mdb | tblNICsYTD | AToFUST    | NI Letter A Earnings To FUST |
| MCPTemp.mdb | tblNICsYTD | BToFUST    | NI Letter B Earnings To FUST |
| MCPTemp.mdb | tblNICsYTD | CToFUST    | NI Letter C Earnings To FUST |
| MCPTemp.mdb | tblNICsYTD | FToFUST    | NI Letter F Earnings To FUST |
| MCPTemp.mdb | tblNICsYTD | IToFUST    | NI Letter I Earnings To FUST |
| MCPTemp.mdb | tblNICsYTD | LToFUST    | NI Letter L Earnings To FUST |
| MCPTemp.mdb | tblNICsYTD | SToFUST    | NI Letter S Earnings To FUST |
| MCPTemp.mdb | tblNICsYTD | XToFUST    | NI Letter X Earnings To FUST |
| MCPTemp.mdb | tblNICsYTD | VToFUST    | NI Letter V Earnings To FUST |
| MCPTemp.mdb | tblNICsYTD | AToVUST    | NI Letter A Earnings To VUST |
| MCPTemp.mdb | tblNICsYTD | BToVUST    | NI Letter B Earnings To VUST |
| MCPTemp.mdb | tblNICsYTD | CToVUST    | NI Letter C Earnings To VUST |
| MCPTemp.mdb | tblNICsYTD | FToVUST    | NI Letter F Earnings To VUST |
| MCPTemp.mdb | tblNICsYTD | IToVUST    | NI Letter I Earnings To VUST |
| MCPTemp.mdb | tblNICsYTD | LToVUST    | NI Letter L Earnings To VUST |
| MCPTemp.mdb | tblNICsYTD | SToVUST    | NI Letter S Earnings To VUST |
| MCPTemp.mdb | tblNICsYTD | XToVUST    | NI Letter X Earnings To VUST |
| MCPTemp.mdb | tblNICsYTD | VToVUST    | NI Letter V Earnings To VUST |
| MCPTemp.mdb | tblNICsYTD | HToFUST    | NI Letter H Earnings To FUST |
| MCPTemp.mdb | tblNICsYTD | HToVUST    | NI Letter H Earnings To VUST |
| MCPTemp.mdb | tblNICsYTD | JToFUST    | NI Letter J Earnings To FUST |
| MCPTemp.mdb | tblNICsYTD | JToVUST    | NI Letter J Earnings To VUST |
| MCPTemp.mdb | tblNICsYTD | MToFUST    | NI Letter M Earnings To FUST |
| MCPTemp.mdb | tbINICsYTD | MToVUST    | NI Letter M Earnings To VUST |
| MCPTemp.mdb | tblNICsYTD | ZToFUST    | NI Letter Z Earnings To FUST |

| Database    | Table      | Field Name | Description                  |
|-------------|------------|------------|------------------------------|
| MCPTemp.mdb | tblNICsYTD | ZToVUST    | NI Letter Z Earnings To VUST |

#### **Statutory Absence**

#### Additional Shared Parental Pay – ASPP(A) and (B)

From tax year 2023/24, we have removed ASPP(A) and ASPP(B) buttons from the Absence recording toolbar:

| Absence recording - Employee, Female                        |                                                                        |
|-------------------------------------------------------------|------------------------------------------------------------------------|
| 🗄 🚟 SAP 튏 SMP 🍪 OSPP (A) 🎄 OSPP (B) 🍰 ShPP (A) 🍰 ShPP (B) 🎄 | SPBP 🔐 SSP 👷 Other   🕅 Week 👼 Month 📅 Run date   🚱 Options 🎇 Overrides |
| 🗄 🔚 OK 🆛 Cancel 🛛 🍕 ATG 輝 Offset 🛛 🚉 Print                  |                                                                        |
| Ee name : Employee, Female                                  | NI Number : Ee ref : 2                                                 |

This absence type was replaced with Shared Parental Pay (ShPP) for babies due or child placed for adoption on or after 5<sup>th</sup> April 2015.

#### **Statutory Maternity Pay**

From tax year 2024/25, you can set up and pay statutory maternity to an employee where their Gender is set as Male, they can receive SMP if they are the person carrying and delivering the child, provided they meet all other eligibility criteria:

- earn on average at least £123 a week.
- give the correct notice and proof you're pregnant.
- have worked for your employer continuously for at least 26 weeks continuing into the 'qualifying week'
   the 15th week before the expected week of childbirth.

Therefore, in tax year 2024/25 onwards under the Absence Recording screen the SMP button is now available when the employees' gender is set as Male:

|     | Absence recording - Weekly, A                                                                                        |     |         | ×  |
|-----|----------------------------------------------------------------------------------------------------|-----|---------|----|
| 8   | 🕵 SAP 🧯 SMP 🎄 OSPP (A) 🎄 OSPP (B) 🎄 ShPP (A) 灥 ShPP (B) 🎄 SPBP 🕅 SSP 🚆 Other   🛅 Week 📠 Month 🛱 Run date   🛞 Options | s 🏭 | Overrid | es |
| : 6 | 🗍 OK 🦛 Cancel 🛛 🍕 ATG 🖧 Offset   🚉 Print                                                                             |     |         |    |

#### Statutory Paternity Pay (SPP)

New rules apply for:

- SPP (Birth) where the Baby Due date is on or after 7<sup>th</sup> April 2024, employees can choose to take 2 nonconsecutive weeks or a single period of either 1 or 2 weeks within 52 weeks after the later of Baby Born date or Sunday of EWC if the Baby Born date is before the EWC.
- SPP (Adoption) where the Expected Placement is on or after 6<sup>th</sup> April 2024, employees can choose to take 2 non-consecutive weeks or a single period of either 1 or 2 weeks within 52 weeks of the Actual Placing date.

These new rules apply to Great Britain excluding Northern Ireland. For Northern Ireland the existing rules apply.

#### **Statutory Paternity Pay (Adoption)**

Within Absence Recording highlight OSPP(A) on the toolbar click on the Add button under Ordinary Statutory Paternity Pay (Adoption) Entries.

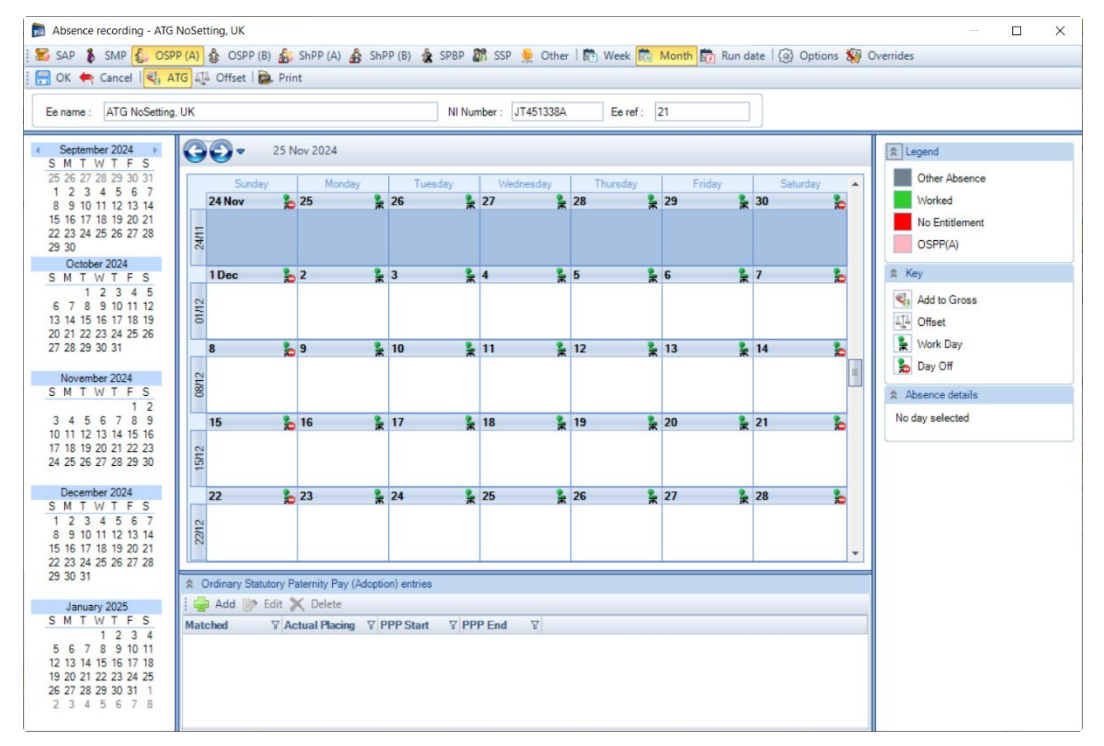

#### **Details tab**

You will then see the **Details** tab of the Entries record:

| 🐉 Ordinary Statutory Paternity Pay | (Adoption) entry (Add) | × |
|------------------------------------|------------------------|---|
| OK Cancel Print Form               |                        |   |
| Details Payments Parent            | al Leave Options       | - |
| Absence Entry Dates                |                        |   |
| Date matched :                     | 🗙                      |   |
| Expected placing :                 | 🗙                      |   |
| Actual placing :                   | - 🗙                    |   |
| Notified leave start :             | 🗙                      |   |
| Northern Ireland rules apply :     |                        |   |
| Period Absent<br>PPP start :       |                        |   |
| PPP end :                          | -                      |   |
|                                    |                        |   |

Under Absence Entry Dates section there is a new option called Northern Ireland rules apply, this this box if applicable.

When the Expected Placing date is before 6<sup>th</sup> April 2024, or Northern Ireland rules apply is ticked, enter the PPP Start and PPP End dates that the employee is taking leave, either 1 or 2 consecutive weeks. When the Expected Placing date is on or after 6<sup>th</sup> April 2024, the PPP Start date is automatically completed and cannot be changed, the PPP End date is automatically completed with 52 weeks after the Actual Placing date, this can be changed if required.

#### **Parental Leave tab**

Now select the Parental Leave tab to record leave that the employee is taking:

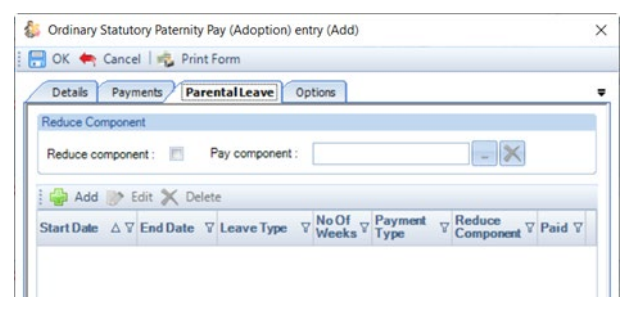

Click on the Add button, the following screen will appear:

| Parental leave (Add) |              | × |
|----------------------|--------------|---|
| 📑 🕞 OK 🖛 Cancel 📔    | Print Form   |   |
| Details              |              |   |
| Start date :         |              |   |
| End date :           |              |   |
| Leave type           | Absence Due  | - |
| Number of weeks :    | 0            |   |
| Payment type :       | Add to Gross | - |
| Reduce component :   |              |   |

- Start Date enter the first day of this period of absence for OSPP(A)
- Number of weeks enter the number of weeks the employee is taking from the start date, the program will then automatically calculate and populate the End date. Maximum of 2 weeks.
- Payment type click on the drop down to select either Add to Gross or Offset for this period of absence.

| Parental leave (Add)  | ×               |
|-----------------------|-----------------|
| 🗄 拱 OK 🍬 Cancel   🤹 P | rint Form       |
| Details               |                 |
| Start date :          |                 |
| End date :            |                 |
| Leave type            | Absence Due 🛛 👻 |
| Number of weeks :     | 0               |
| Payment type :        | Add to Gross    |
| Reduce component :    | Add to Gross    |
| L                     | Offset          |

You need to create records within this tab for each period of absence for OSPP(A).

The program will validate the records when you select **OK** to ensure no more than 2 weeks are exceeded, none of the periods of absence overlap and are within the PPP Start and PPP End dates.

You can use the **Edit** button to change existing records that have been created, even if they have already been processed.

And you can use the **Delete** button to remove an existing record, again even if it has already been processed.

If you **Edit** or **Delete** a Parental Leave record the program will re-calculate the absence records and adjust appropriately.

#### **Options tab**

Under the **Options** tab choose a payment option:

| Source of the second second se | × |
|----------------------------------------------------------------------------------------------------|---|
| 🗄 🔚 OK 🍬 Cancel   🚓 Print Form                                                                                                    |   |
| Details Payments Parental Leave Options                                                                                                    | Ŧ |
| Switches                                                                                                    |   |
| Auto payment :                                                                                                    |   |
| Lump payment :                                                                                                    |   |
| Auto payment (Exact period) :                                                                                                    |   |
| Calendar month :                                                                                                    |   |
| ◯ Run date :                                                                                                    |   |
| O Run date plus 0 days :                                                                                                    |   |
| O Run date minus 0 days :                                                                                                    |   |
|                                                                                                    |   |

- Auto Payment the program automatically highlights the Absence Calendar with whole weeks from the Employees PPP Start Date up to but not spanning the Payroll Run Date for the records entered under the Parental Leave tab and includes the values in the current period.
- Lump Payment the program automatically highlights the Absence Calendar with all the records entered under the Parental Leave tab and includes the values in the current period.
- Auto Payment (Exact Period) the program automatically highlights the Absence Calendar for the records entered under the Parental Leave tab based on the below selections and includes the values in the current period.
  - a. Calendar Month pays the number of days in the Calendar Month which is being paid.
  - b. **Run Date** pays the number of days from the day after the last Payroll Run Date up to and including the current Payroll Run Date.
  - c. Run Date, plus or minus as above, with +/- a specified number of days.

#### **Highlighting the Calendar**

With the changes to SPP, you are no longer able to manually highlight a week in the calendar. If you double click on a week in the calendar you will see the following message:

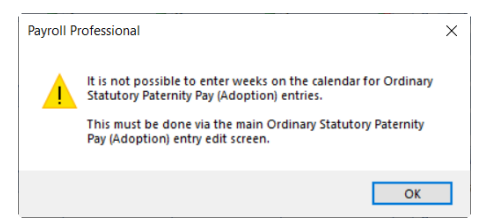

And if you right click on a day in the calendar, you will see that the options to highlight weeks are not available:

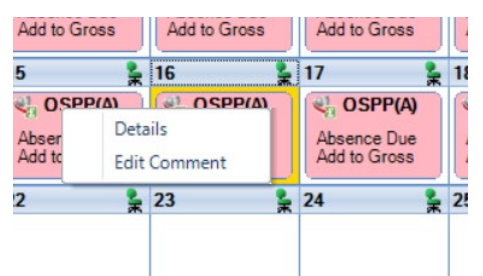

Whichever **Payment** option you have chosen you cannot highlight the Absence Calendar manually. The program will perform this task using the periods of absence recorded in the Entries record under the Parental Leave tab.

When an employee is calculated via the Individual Calculation screen the program will automatically highlight the weeks.

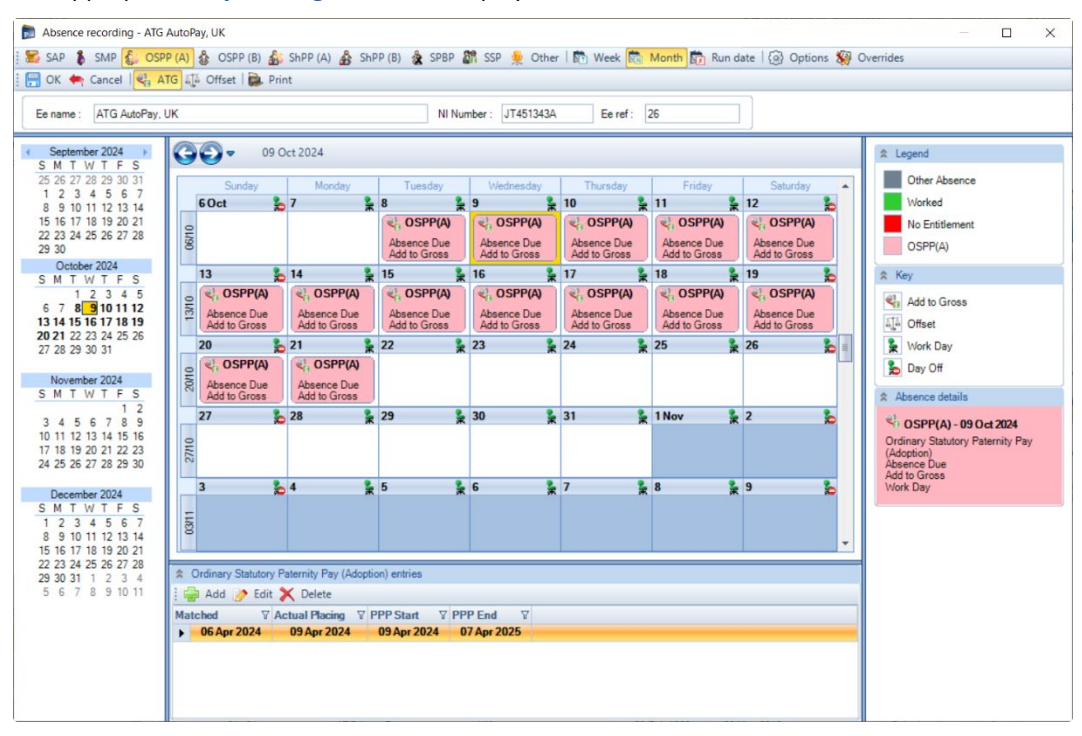

The appropriate Key and Legend will be displayed in the Absence Calendar.

#### **Statutory Paternity Pay (Birth)**

Within Absence Recording highlight OSPP(B) on the toolbar click on the Add button under Ordinary Statutory Paternity Pay (Birth) Entries.

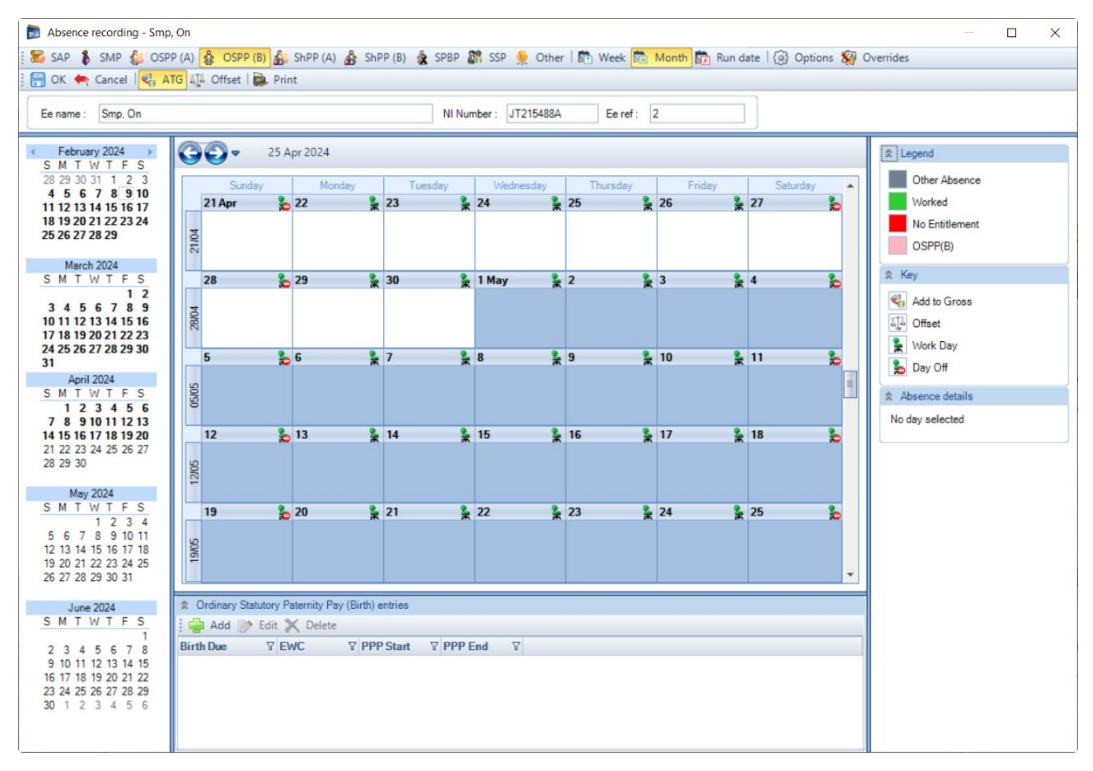

#### **Details tab**

You will then see the **Details** tab of the Entries record:

| 🎄 Ordinary Statutory Paternity Pay | (Birth) entry (Add) | × |
|------------------------------------|---------------------|---|
| 📑 OK 🍖 Cancel   🤹 Print For        | m                   |   |
| Details Payments Parenta           | Leave Options       | - |
| Absence Entry Dates                |                     |   |
| Birth due :                        | - 🗙                 |   |
| Expected week of confinement :     |                     |   |
| Notified leave start :             | - 🗙                 |   |
| Baby born :                        | - 🗙                 |   |
| Still born :                       |                     |   |
| Northern Ireland rules apply :     |                     |   |
| Period Absent                      |                     |   |
| PPP start :                        |                     |   |
| PPP end :                          | -                   |   |
|                                    |                     |   |

Under Absence Entry Dates section there is a new option called Northern Ireland rules apply, this this box if applicable.

When the Birth Due date is before 7<sup>th</sup> April 2024, or Northern Ireland rules apply is ticked, enter the PPP Start and PPP End dates that the employee is taking leave, either 1 or 2 consecutive weeks. When the Birth Due date is on or after 7<sup>th</sup> April 2024, the PPP Start date is automatically completed and cannot be changed, the PPP End date is automatically completed with 52 weeks after the later of the Baby born or Sunday of EWC, this can be changed if required.

#### Parental Leave tab

Now select the Parental Leave tab to record leave that the employee is taking:

| OK ← Cancel      Print Form      Details     Payments     Parental Leave     Options      Reduce Component      Reduce component:     Pay component:     Pay component:     Pay component:     Pay component:     Start Date     Start Date     V End Date     V End Date     V End Date     V End Date     V End Date     V End Date                                                                                                    | Ordinary Statu | utory Paternity Pay (Birth) entry | (Add)                |              |                     |        |
|----------------------------------------------------------------------------------------------------|----------------|-----------------------------------|----------------------|--------------|---------------------|--------|
| Details     Payments     Parental Leave     Options       Reduce Component     Reduce component:                                                                                                    | 引 OK 🖛 Can     | cel 🛛 📩 Print Form                |                      |              |                     |        |
| Reduce Component         Reduce component:         Pay component:         →         →         →         →         →         →         →         →         →         →         →         →         →         →         →         →         →         →         →         →         →         →         →         →         →         →         →         →         →         →         →         →         →         →         →         →         →         →         →         →         →         →         →         →         →         →         →         →         →         →         →         →      <                                                                                                    | Details Par    | yments Parental Leave             | Options              |              |                     |        |
| Reduce component:     Pay component:       Image: Add Image: Add Image: | Reduce Compor  | ient                              |                      |              |                     |        |
| Add                                                                                                    | Reduce compo   | nent : 🔲 Pay component :          |                      |              | - 🗙                 |        |
| Start Date $\[Delta V]$ End Date $\[Vert]$ Leave Type $\[Vert]$ No Of $\[Vert]$ Payment $\[Vert]$ Reduce $\[Vert]$ Paid $\[Vert]$                                                                                                    | 🛃 🔐 Add 💓      | Edit 🗙 Delete                     |                      |              |                     |        |
| weeks type Component                                                                                                    | Start Date △ ' | ♥ End Date ♥ Leave Type           | No Of<br>Weeks     ∀ | Payment Type | Reduce<br>Component | Paid 🛛 |
|                                                                                                    |                |                                   |                      |              |                     |        |
|                                                                                                    |                |                                   |                      |              |                     |        |

Click on the Add button, the following screen will appear:

| Parental leave (Add) |              | × |
|----------------------|--------------|---|
| 🗄 📑 OK 🍬 Cancel 🛛 👘  | Print Form   |   |
| Details              |              |   |
| Start date :         |              |   |
| End date :           |              |   |
| Leave type           | Absence Due  | - |
| Number of weeks :    | 0            |   |
| Payment type :       | Add to Gross | - |
| Reduce component :   |              |   |
|                      |              |   |

• Start Date – enter the first day of this period of absence for OSPP(B)

- Number of weeks enter the number of weeks the employee is taking from the start date, the program will then automatically calculate and populate the End date. Maximum of 2 weeks.
- Payment type click on the drop down to select either Add to Gross or Offset for this period of absence.

| Parental leave (Add) | ×               |
|----------------------|-----------------|
| 🔚 OK 🍖 Cancel   🐴 F  | Print Form      |
| Details              |                 |
| Start date :         |                 |
| End date :           |                 |
| Leave type           | Absence Due 🛛 🔻 |
| Number of weeks :    | 0               |
| Payment type :       | Add to Gross    |
| Reduce component :   | Add to Gross    |
| ι                    | Offset          |

You need to create records within this tab for each period of absence for OSPP(B).

The program will validate the records when you select **OK** to ensure no more than 2 weeks are exceeded, none of the periods of absence overlap and are within the PPP Start and PPP End dates.

You can use the **Edit** button to change existing records that have been created, even if they have already been processed.

And you can use the **Delete** button to remove an existing record, again even if it has already been processed.

If you Edit or Delete a Parental Leave record the program will re-calculate the absence records and adjust appropriately.

#### **Options tab**

Under the **Options** tab choose a payment option:

| Ordinary Statutory Paternity Pay (Birth) entry (Add) | × |
|------------------------------------------------------|---|
| 拱 OK 🔄 Cancel   💑 Print Form                         |   |
| Details Payments Parental Leave Options              | Ŧ |
| Switches                                             |   |
| Auto payment :                                       |   |
| Lump payment :                                       |   |
| Auto payment (Exact period) :                        |   |
|                                                      |   |
| Calendar month :                                     |   |
| Calendar month :     O Run date :                    |   |
| Calendar month : C Run date : Run date plus days :   |   |

- Auto Payment the program automatically highlights the Absence Calendar with whole weeks from the Employees PPP Start Date up to but not spanning the Payroll Run Date for the records entered under the Parental Leave tab and includes the values in the current period.
- Lump Payment the program automatically highlights the Absence Calendar with all the records entered under the Parental Leave tab and includes the values in the current period.
- Auto Payment (Exact Period) the program automatically highlights the Absence Calendar for the records entered under the Parental Leave tab based on the below selections and includes the values in the current period.
  - a. Calendar Month pays the number of days in the Calendar Month which is being paid.
  - b. **Run Date** pays the number of days from the day after the last Payroll Run Date up to and including the current Payroll Run Date.
  - c. Run Date, plus or minus as above, with +/- a specified number of days.

#### **Highlighting the Calendar**

With the changes to SPP, you are no longer able to manually highlight a week in the calendar. If you double click on a week in the calendar you will see the following message:

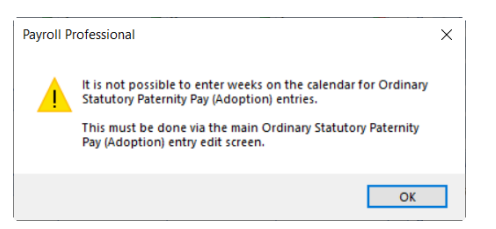

And if you right click on a day in the calendar, you will see that the options to highlight weeks are not available:

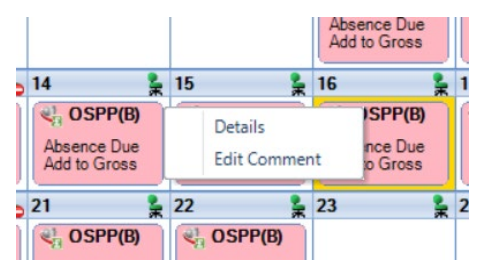

Whichever **Payment** option you have chosen you cannot highlight the Absence Calendar manually. The program will perform this task using the periods of absence recorded in the Entries record under the Parental Leave tab.

When an employee is calculated via the Individual Calculation screen the program will automatically highlight the weeks.

The appropriate Key and Legend will be displayed in the Absence Calendar.

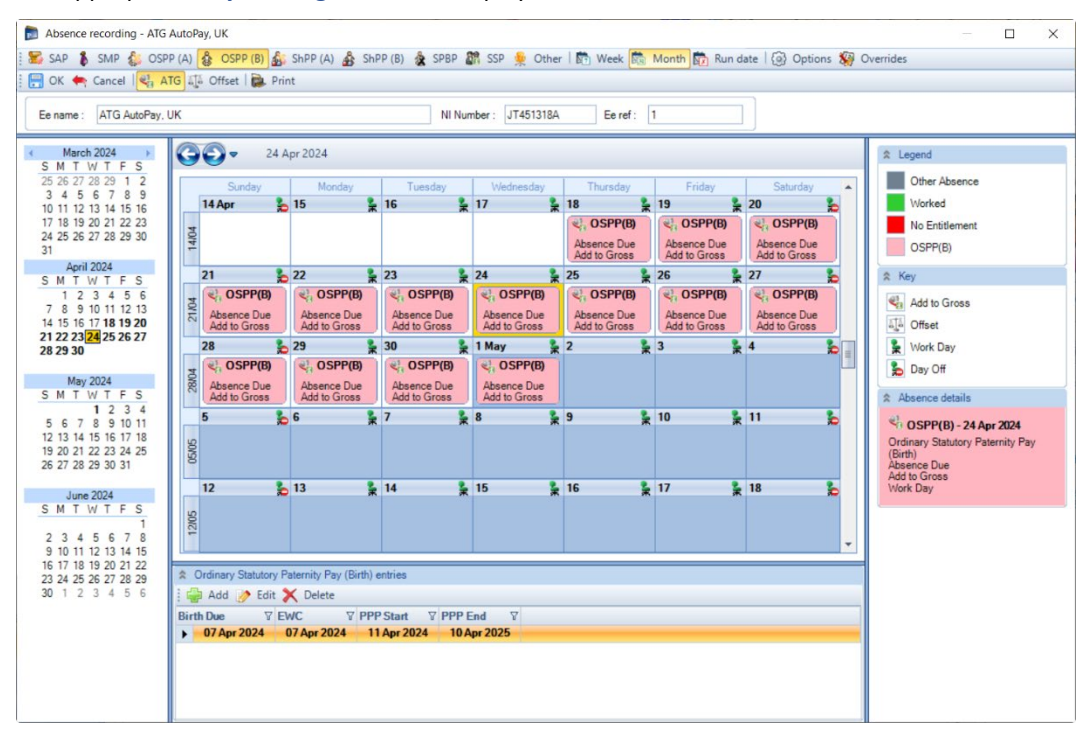

#### Shared Parental Pay and Statutory Parental Bereavement Pay

As part of the changes to SPP, we have made changes to ShPP and SPBP.

#### Working Weeks

For the following absence types, for new and existing records calculated in the current run, the weeks from the start to the end of the absence period will no longer be marked as Working in the absence calendar, this allows Statutory Sick Pay to be recorded:

- Shared Parental Pay (Birth)
- Shared Parental Pay (Adoption)
- Statutory Parental Bereavement Pay

#### **Lump Payment**

For ShPP(A), ShPP(B) and SPBP, when you select Lump Payment under the Options tab of the Entries record the program will now pay all weeks recorded under the Parental Leave tab for ShPP and Bereavement Leave tab for SPBP in the current run.

#### Database upgrade

When you open a payroll data file in the EOY 2024 Update which contains existing SPP records, the weeks recorded in the absence calendar will automatically be recorded under the Parental Leave tab within the Entries record, including the Payment type.

#### **Standard Report Changes**

| Report      | Status  | Туре     | Description                                                                                               |
|-------------|---------|----------|----------------------------------------------------------------------------------------------------|
| PAPAM\PSPAM | Amended | Employee | To include more information from the Entries record for each absence type, including the changes to OSPP. |

#### **Real Time Information**

#### **NINO Verification Request**

There are no changes to the schema this year.

#### **DPS Notifications**

#### Standard

There are no changes to these downloads for tax year 2024/25.

#### CIS

There are no changes to the existing downloads for CIS notifications.

#### **Employer Payment Summary**

There is a new schema in place for tax year 2024/25.

There are no changes to the fields included in the submission.

#### **Full Payment Submission**

As usual, there is a new schema in place for tax year 2024/25.

There are no changes to the fields included in the submission.

HMRC have changed the FPS Schema validation to allow SMP to be reported for employees where the Gender is set as Male from tax year 2024/25.

#### **BACS Hash**

HMRC have removed the requirement to generate the BACS Hash and this no longer needs to be included in the Full Payment Submission or BACS files.

#### **Employer Details**

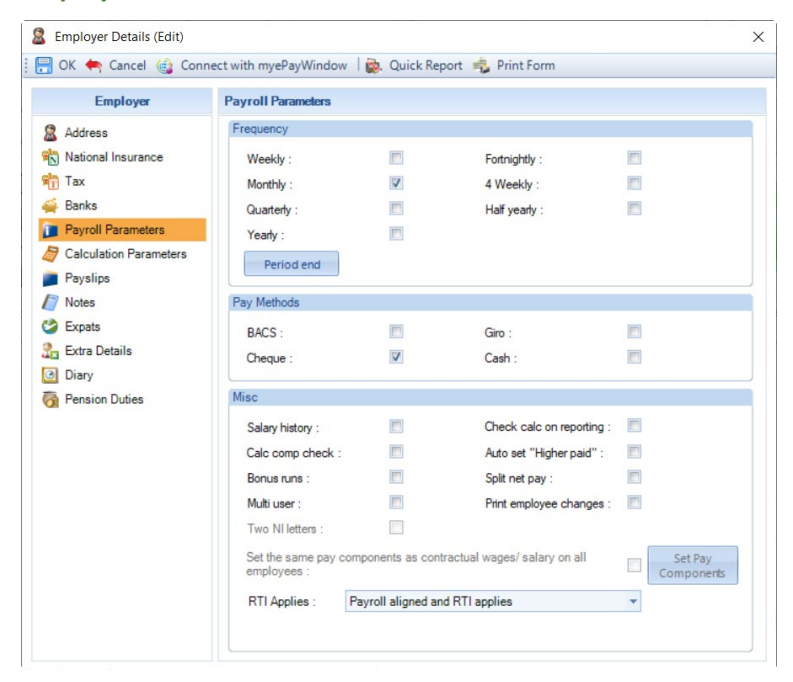

Under Payroll Parameters the setting Bank BACS has been removed from the Misc section.

#### **BACS files**

When you create the BACS files for BACS Types **Modem** and **Diskette**, neither will generate the BACS Hash or be included in the BACS files created.

You can create the BACS file before or after creating the Full Payment Submission.

#### Full Payment Submission

The BACS Hash will no longer be included in the Full Payment Submission file.

Validation checker will no longer perform the checks to ensure that the BACS file has been created before the Full Payment Submission, which means you can create the Full Payment Submission before or after creating the BACS file.

#### **Standard Report Changes**

| Report            | Status  | Туре        | Description         |
|-------------------|---------|-------------|---------------------|
| PAFPSNE2\PSFPSNE2 | Amended | Payroll Run | Removed BACS status |
| PAFPSPR\PSFPSPR   | Amended | Payroll Run | Removed BACS status |
| PAERDETL\PSERDETL | Amended | Employer    | Removed Bank BACS   |

#### **Date Scheme Ceased**

At the HMRCs request, we have restricted the date that can be entered as today's date or earlier, minimum is the start of the tax year, and maximum is the end of the tax year when today's date is after the end of the tax year.

| Final Full Payment Submission Questions                                |                     |            | ×            |
|------------------------------------------------------------------------|---------------------|------------|--------------|
| Reason<br>Employer has ceased trading<br>Final submission for the year | Date scheme ceased: | 11/12/2023 | OK<br>Cancel |

#### **Validation checker**

#### **Employee Pension Contributions YTD**

At the HMRCs request, the validation checker will now show the following fields as Fatal if either are negative:

- EmpeePenContribnsPaidYTD
- EmpeePenContribnsNotPaidYTD

To resolve the issue, ensure the employee pension contribution year to date values including this period are not negative.

#### **Starter Declaration**

At the HMRCs request, when a form P46(Pen) is selected and has Annual Pension set as 0, where a Pay Component with the Type set as General has been used to pay the pension rather than a Pay Component with the Type set as Pension, this will now appear as Fatal in the Validation checker.

To resolve the issue, under the P46(Pen) enter a value greater than 0 under the Annual Pension.

#### **NI Letters**

For tax year 2024/2025, the validations have been updated to include the new NI Letters for Mariners and Investment Zones when you create the Full Payment Submission:

- Accepted NI Letters for tax year 2024/25
- Same validation for the new NI Letters E and T, as NI Letter B
- Add to existing validation for Employee Contributions This Period which is performed for NI Letter C, the same validation for the new NI Letter K and W
- Add to existing validation for Employee Contributions YTD which is performed for NI Letter C, the same validation for the new NI Letter K and W
- Add to existing valid combination of Deferment NI Letters D and J, P and Q, Q and J, Q and L, Q and D are allowed in the same tax year
- Allow Deferment NI Letter Q, D and K, W, C, S to be applicable in the same tax year

#### **RTI Log**

There are no changes to this facility.

**Full Payment Submission Year To Date** 

A new schema has been added for tax year 2023/24.

#### **P11D Module**

In this release you can close the P11D year 2022/23, and process P11Ds for year 2023/24 including online submissions.

Please be aware that we are awaiting the Average Interest Rate, once confirmed we may need to release a further update. This impacts Loans using the Calculation methods Most Beneficial and Actual.

Remember HMRC no longer accept paper returns, the P11D and P11DB reports within the software are for internal use only and to provide employees with details of their benefits.

#### **P11D Loans**

After discussions with the HMRC, Interest B/F will be treated in the same way as Balance B/F, Interest charged will be treated in the same way as Additional Loan, and Interest Paid will be treated in the same was as Repayment, when calculating the maximum outstanding at the beginning and end of the tax year, and the maximum outstanding during the year.

#### **P11D Submissions**

New schema is in place for P11D year 2023/24.

#### **Standard Report Changes**

| Report            | Status  | Туре          | Description                                                                                               |
|-------------------|---------|---------------|----------------------------------------------------------------------------------------------------|
| PAP11D\PSP11D     | Amended | P11D          | P11D for P11D year 2023/24. Only includes calculated records. To provide information to employees only.   |
| PAP11DB\PSP11DB   | Amended | P11D          | P11DB for P11D year 2023/24, layout changed to remove references to paper returns, for internal use only. |
| PAP11D23\PSP11D23 | New     | P11D          | P11D for P11D year 2022/23. To be produced for P11D year 2022/23 only.                                    |
| PASCHMIL\PSSCHMIL | Amended | P11D          | Updated Benefit figures when OPRA is applied.                                                             |
| PAGENEXP\PSGENEXP | Amended | P11D Benefits | Added sort order by date and benefit type.                                                                |
| PASCHGEX\PSSCHGEX | Amended | P11D          | Added sort order by date and benefit type.                                                                |
| PAS336CF\PSS336CF | Amended | P11D Benefits | Amended to ensure all relevant employees included.                                                        |

## **Enhancements**

#### **Auto Enrolment Module**

We have made a change to how the auto enrolment module obtains pay component values to help clients where they have payrolls with unusually large number of pay components with most of them attached to all employees and only a small number used in the current run.

This change will help those clients where their computers ran out of memory to be able to generate the information.

## **Fixes**

| Web ID  | Area                                   | Description of bug                                                                                                    |
|---------|----------------------------------------|----------------------------------------------------------------------------------------------------|
| 2022008 | Miscellaneous                          | Employee Details Editing NI Records - if you Edit the Calculated NI record where for the same period a Prior Period Adjustment has been performed the override is saved but not reflected on the screen.                                                                      |
| 2023011 | Miscellaneous                          | When using Export Payroll List and selecting the option ePayslips in use<br>under Employer Settings, the export is not giving the correct<br>information as the fields used to determine whether ePayslips is in use<br>are no longer populated.                              |
| 2023013 | Reports                                | SQL DPS Reports - some clients are experiencing the error ' Unable to<br>connect: incorrect logon parameters' when running the following<br>reports:<br>PSEENOTS<br>PSEENINO<br>PSNOTIFS<br>PSNOTIFA<br>PSRNP9P6<br>PSEEP9P6<br>PSRNSL<br>PSEESL                              |
| 2023014 | Internet<br>Downloads &<br>Submissions | Quick Report under View Previous Downloads - this is currently using<br>the Quick report defined under the Form type HMRC Employee Notices<br>instead of HMRC General Notifications, in addition the Filter is not being<br>applied when running via View Previous Downloads. |
| 2023015 | Reports                                | DPS Reports for Access payroll file and SQL T2Data - some clients are<br>experiencing the error ' Unable to connect: incorrect logon parameters'<br>when running the following reports:<br>PXEENINO<br>PXEEP9P6<br>PXEESL                                                     |
| 2023016 | Miscellaneous                          | Pay Gap Extract - if you have a large number of pay components, when<br>you Edit an extract and click on Add button to add more pay<br>components you may experience the error 'Cannot open anymore<br>tables'.                                                               |

## **All Report Changes**

| Report                | Status  | Туре     | Description                                                                                                    |
|-----------------------|---------|----------|----------------------------------------------------------------------------------------------------|
| PACRNTB\PSCRNTB       | Amended | Employee | Updated to include the new Scottish tax band                                                                                                    |
| PAEEDETL\PSEEDETL     | Amended | Employee | Added the new field Working in an Investment<br>Zone to the section Employee Details from tax<br>year 2024/25.                                                               |
| PAEEPYL\PSEEPYL       | Amended | Employee | Added the new field Working in an Investment<br>Zone to the section Employee Details from tax<br>year 2024/25.                                                               |
| PAMNHRA1\<br>PSMNHRA1 | Amended | Employee | Updated to include apprentice NI Letter G for<br>Mariners                                                                                                    |
| PAMNHRA2\<br>PSMNHRA2 | Amended | Employee | Updated to include apprentice NI Letter G for Mariners                                                                                                    |
| PAMNHRC2\<br>PSMNHRC2 | Amended | Employee | Updated the report to show the appropriate ages for NMW and NLW from 1 <sup>st</sup> April 2024                                                                              |
| PAMNHRCK\<br>PSMNHRCK | Amended | Employee | Updated the report to show the appropriate ages for NMW and NLW from 1 <sup>st</sup> April 2024                                                                              |
| PAP45RTI\PSP45RTI     | Amended | Employee | Tidied layout for numbers and updated HMRC reference.                                                                                                    |
| PAP46S\PSP46S         | Amended | Employee | Updated layout to HMRC's latest format.                                                                                                    |
| ΡΑΡΑΜ\ΡSPAM           | Amended | Employee | To include more information from the Entries<br>record for each absence type, including the<br>changes to OSPP. Updated to show the new<br>Weekly rate for tax year 2024/25. |
| PAINVEST\PSINVEST     | New     | Employee | List of employees who have got Working in an Investment Zone ticked.                                                                                                    |
| PAMARINE\PSMARINE     | New     | Employee | List of employees with a Mariners NI Letter.                                                                                                    |
| PAAEOTBL\PSAEOTBL     | Amended | Misc     | Verified against latest DB structure.                                                                                                    |
| PABIKPAR\PSBIKPAR     | Amended | Misc     | Verified against latest DB structure.                                                                                                    |
| PANIPARA\PSNIPARA     | Amended | Misc     | From tax year 2024/25, added the Mariner and<br>Investment Zone NI letters with their Employee<br>and Employer Rates.                                                        |
| PAPENTAB\PSPENTAB     | Amended | Misc     | Verified against latest DB structure.                                                                                                    |
| PASLPARA\PSSLPARA     | Amended | Misc     | Verified against latest DB structure.                                                                                                    |

| Report            | Status  | Туре          | Description                                                                                               |
|-------------------|---------|---------------|----------------------------------------------------------------------------------------------------|
| PASPA\PSSPA       | Amended | Misc          | Verified against latest DB structure.                                                                     |
| PATXTBL\PSTXTBL   | Amended | Misc          | Verified against latest DB structure.                                                                     |
| PATXTBLS\PSTXTBLS | Amended | Misc          | Updated to include the new Scottish tax band.                                                             |
| PAERNIPM\PSERNIPM | Amended | P Series      | Verified against latest DB structure.                                                                     |
| PAP11\PSP11       | Amended | P Series      | Updated Total field for ShPP.                                                                             |
| PAP32AL\PSP32AL   | Amended | P Series      | Verified against latest DB structure.                                                                     |
| PAP32LET\PSP32LET | Amended | P Series      | Verified against latest DB structure.                                                                     |
| PAP32OLD\PSP32OLD | Amended | P Series      | Verified against latest DB structure.                                                                     |
| PAP32QSL\PSP32QSL | Amended | P Series      | Verified against latest DB structure.                                                                     |
| PAP32QUT\PSP32QUT | Amended | P Series      | Verified against latest DB structure.                                                                     |
| ΡΑΡ32ΤΟΤ\ΡSΡ32ΤΟΤ | Amended | P Series      | Verified against latest DB structure.                                                                     |
| PAP32TSL\PSP32TSL | Amended | P Series      | Verified against latest DB structure.                                                                     |
| PASPAMSY\PSSPAMSY | Amended | P Series      | Verified against latest DB structure.                                                                     |
| PAP11D\PSP11D     | Amended | P11D          | P11D for P11D year 2023/24. Only includes calculated records. To provide information to employees only.   |
| PAP11DB\PSP11DB   | Amended | P11D          | P11DB for P11D year 2023/24, layout changed to remove references to paper returns, for internal use only. |
| PASCHGEX\PSSCHGEX | Amended | P11D          | Added sort order by date and benefit type.                                                                |
| PASCHMIL\PSSCHMIL | Amended | P11D          | Updated Benefit figures when OPRA is applied.                                                             |
| PAP11D23\PSP11D23 | New     | P11D          | P11D for P11D year 2022/23. To be produced for P11D year 2022/23 only.                                    |
| PAGENEXP\PSGENEXP | Amended | P11D Benefits | Added sort order by date and benefit type.                                                                |
| PAS336CF\PSS336CF | Amended | P11D Benefits | Amended to ensure all relevant employees included.                                                        |
| PABRYTD\PSBRYTD   | Amended | Payroll Run   | Verified against latest DB structure, due to tblNICsYTD table changes.                                    |

| Report              | Status  | Туре        | Description                                                                                                    |
|---------------------|---------|-------------|----------------------------------------------------------------------------------------------------|
| PAPRDYTD\PSPRDYTD   | Amended | Payroll Run | Verified against latest DB structure, due to tblNICsYTD table changes.                                                                               |
| PARGUL1\PSRGUL1     | Amended | Payroll Run | Verified against latest DB structure, due to tblNICsYTD table changes.                                                                               |
| PARN6YTD\PSRN6YTD   | Amended | Payroll Run | Verified against latest DB structure, due to tblNICsYTD table changes.                                                                               |
| PARN7YTD\PSRN7YTD   | Amended | Payroll Run | Verified against latest DB structure, due to tblNICsYTD table changes.                                                                               |
| PARNCST4\PSRNCST4   | Amended | Payroll Run | Verified against latest DB structure, due to tblNICsYTD table changes.                                                                               |
| PARNCYTD\PSRNCYTD   | Amended | Payroll Run | Verified against latest DB structure, due to tblNICsYTD table changes.                                                                               |
| PARNIDTD\PSRNIDTD   | Amended | Payroll Run | Verified against latest DB structure, due to tblNICsYTD table changes.                                                                               |
| PARNIYTD\PSRNIYTD   | Amended | Payroll Run | Verified against latest DB structure, due to tblNICsYTD table changes.                                                                               |
| PARNPSTD\PSRNPSTD   | Amended | Payroll Run | Verified against latest DB structure, due to tblNICsYTD table changes.                                                                               |
| PARUN1\PSRUN1       | Amended | Payroll Run | Verified against latest DB structure, due to tblNICsYTD table changes.                                                                               |
| PARUN2\PSRUN2       | Amended | Payroll Run | Verified against latest DB structure, due to tblNICsYTD table changes.                                                                               |
| PARUN3\PSRUN3       | Amended | Payroll Run | Verified against latest DB structure, due to tblNICsYTD table changes.                                                                               |
| PARUN4\PSRUN4       | Amended | Payroll Run | Verified against latest DB structure, due to tblNICsYTD table changes.                                                                               |
| PARUNMW\<br>PSRUNMW | Amended | Payroll Run | Updated the report to show the appropriate ages for NMW and NLW from 1 <sup>st</sup> April 2024, and to include apprentice NI Letter G for Mariners. |
| PARUNYTD\PSRUNYTD   | Amended | Payroll Run | Verified against latest DB structure, due to tblNICsYTD table changes.                                                                               |
| PASUMM1\PSSUMM1     | Amended | Payroll Run | Verified against latest DB structure, due to tblNICsYTD table changes.                                                                               |

| Report            | Status  | Туре        | Description                                                            |
|-------------------|---------|-------------|------------------------------------------------------------------------|
| PASUMM2\PSSUMM2   | Amended | Payroll Run | Verified against latest DB structure, due to tblNICsYTD table changes. |
| PASUMM3\PSSUMM3   | Amended | Payroll Run | Verified against latest DB structure, due to tblNICsYTD table changes. |
| PAP35\PSP35       | Amended | Year End    | Removed ASPP, added SPBP.                                              |
| PAP35L\PSP35L     | Amended | Year End    | Removed ASPP, added SPBP.                                              |
| PAP60ER\PSP60ER   | Amended | Year End    | Updated for 2023/24.                                                   |
| PAEP6024\PSEP6024 | New     | Year End    | New P60 report for 2023/24.                                            |
| PAKP6024\PSKP6024 | New     | Year End    | New P60 report for 2023/24.                                            |
| PAMP6024\PSMP6024 | New     | Year End    | New P60 report for 2023/24.                                            |
| PAP14P24\PSP14P24 | New     | Year End    | New P60 report for 2023/24.                                            |
| PAP60H24\PSP60H24 | New     | Year End    | New P60 report for 2023/24.                                            |
| PAP60P24\PSP60P24 | New     | Year End    | New P60 report for 2023/24.                                            |

#### **Custom Reports**

As there are numerous changes this year to fields in a several tables, we recommend that you verify your custom reports in Crystal.

Remember that new fields will not automatically be added to your custom reports, you will need to amend your custom report in crystal to add the new fields that you require. Similarly, deleted fields will not automatically be removed from your custom reports.

#### **Database Structure Changes**

Throughout the document we have detailed the reportable table and field changes, for those of you who write your own reports to make it easier. Alternatively, go to File\Print Tables to see all the changes.

#### **On-line Help File**

Remember the on-line help contains all the latest information regarding the program.

# Index

## A

Additional Shared Parental Pay – ASPP(A) and (B) 45 All Report Changes 60 Apprenticeship Levy 7 Auto Enrolment Module 58

#### В

BACS Hash 54 Benefits in Kind 2, 8

#### С

Calculations 28 Calculations Grid 27 Car CO2 Emissions 8 Car Fuel Scale 10 CIS 54 Class 1A NICs 7 Custom Import Mappings 26, 32 Custom Reporting 11 Custom Reports 63

#### D

Data file upgrade 16 Database Structure Changes 63 Database upgrade 53 Date 48, 51 Date Scheme Ceased 55 Deleted Fields for Reporting 37 DPS Notifications 54

#### Ε

Electric Mileage Range 10 Employee (Edit) screen – NI tab 21 Employee Import 23 Employee Import Wizard 25 Employees Grid 17 Employer Details 15 Employer Payment Summary 54 Enhancements 58 Existing 20 Export Payroll List 34

#### F

Fixes 59Foreign-going Mariners and Deep-Sea Fishermen (Mariners) 14Full Payment Submission 54Full Payment Submission Year To Date 56

#### Н

HR P60 Export 11

## I

Individual Calculation screen 29 Investment Zone background 13 Investment Zones 13

## L

Lump Payment 53

## Μ

Mariner NI Letters 14 Mileage Rates 2 Miscellaneous 2

#### Ν

National Insurance Bands and Contributions 4 National Insurance Contributions 22 National Insurance Letters 4, 13 National Insurance tab 21 National Minimum and Living Wage 11 New Employee Wizard 19 New Fields for Reporting 36 New payroll 16 New Reports 35 New/Copy/Existing 19 NI Tables 14 NINO Verification Request 54

## 0

On-line Help File 63 Override Import 31 Override Results Import 31

#### Ρ

P11D Loans 57 P11D Module 57 P11D Submissions 57 P60's 11 Payroll Run Export (PRE) 32 Pension Reform 8 Period 48, 51 Predefined Query 24

## Q

Query Manager – Wizard 34

## R

Real Time Information 54 RTI Log 56

## S

Scottish Rates 3 Selection 48, 51 Shared Parental Pay and Statutory Parental Bereavement Pay 53 Standard 54 Standard Report Changes 11, 12, 35, 57 Statutory Absence 45 Statutory Absence Rates 7 Statutory Maternity Pay 45 Statutory Paternity Pay (Adoption) 46 Statutory Paternity Pay (Birth) 49 Statutory Paternity Pay (SPP) 45 Statutory Program Changes 11 Statutory Rate Changes 2023/24 2 Statutory Rate Changes 2024/25 3 Student and Postgraduate Loans 7

## Т

Tax Bands 3 Tax Codes 3

## U

UK Rates 3

## V

Validation – NI Letters, Working in a Freeport and Working in an Investment Zone 18 Validation checker 55 Van Rates 2 View Layout 23, 31

## W

Welsh Rates 3 Working Weeks 53

## **Useful numbers**

| HMRC online service helpdesk |                                                            | HMRC employer helpline |                                               |
|------------------------------|------------------------------------------------------------|------------------------|-----------------------------------------------|
| Tel: 0<br>Fax: 0<br>Email: h | 0300 200 3600<br>0844 366 7828<br>helpdesk@ir-efile.gov.uk | Tel:<br>Tel:           | 0300 200 3200<br>0300 200 3211 (new business) |

## Contact Sales (including stationery sales)

| For IRIS Payrolls       | For Earnie Payrolls           | For IRIS Payroll Professional  |
|-------------------------|-------------------------------|--------------------------------|
| Tel: 0344 815 5656      | Tel: 0344 815 5676            | Tel: 0345 057 3708             |
| Email: sales@iris.co.uk | Email: earniesales@iris.co.uk | Email: payrollsales@iris.co.uk |

## **Contact Support**

| Your Product                              | Phone         | E-mail                     |
|-------------------------------------------|---------------|----------------------------|
| IRIS PAYE-Master                          | 0344 815 5661 | payroll@iris.co.uk         |
| IRIS Payroll Business                     | 0344 815 5661 | ipsupport@iris.co.uk       |
| IRIS Bureau Payroll                       | 0344 815 5661 | ipsupport@iris.co.uk       |
| IRIS GP Payroll                           | 0344 815 5681 | gpsupport@iris.co.uk       |
| IRIS GP Accounts                          | 0344 815 5681 | gpaccsupport@iris.co.uk    |
| Earnie or Earnie IQ                       | 0344 815 5671 | earniesupport@iris.co.uk   |
| IRIS Payroll Professional (formerly Star) | 01273 715300  | payroll-support@iris.co.uk |